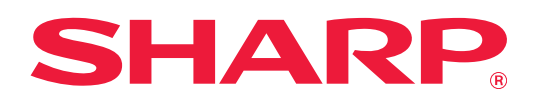

## Felhasználói kézikönyv (Érintőpanel működése)

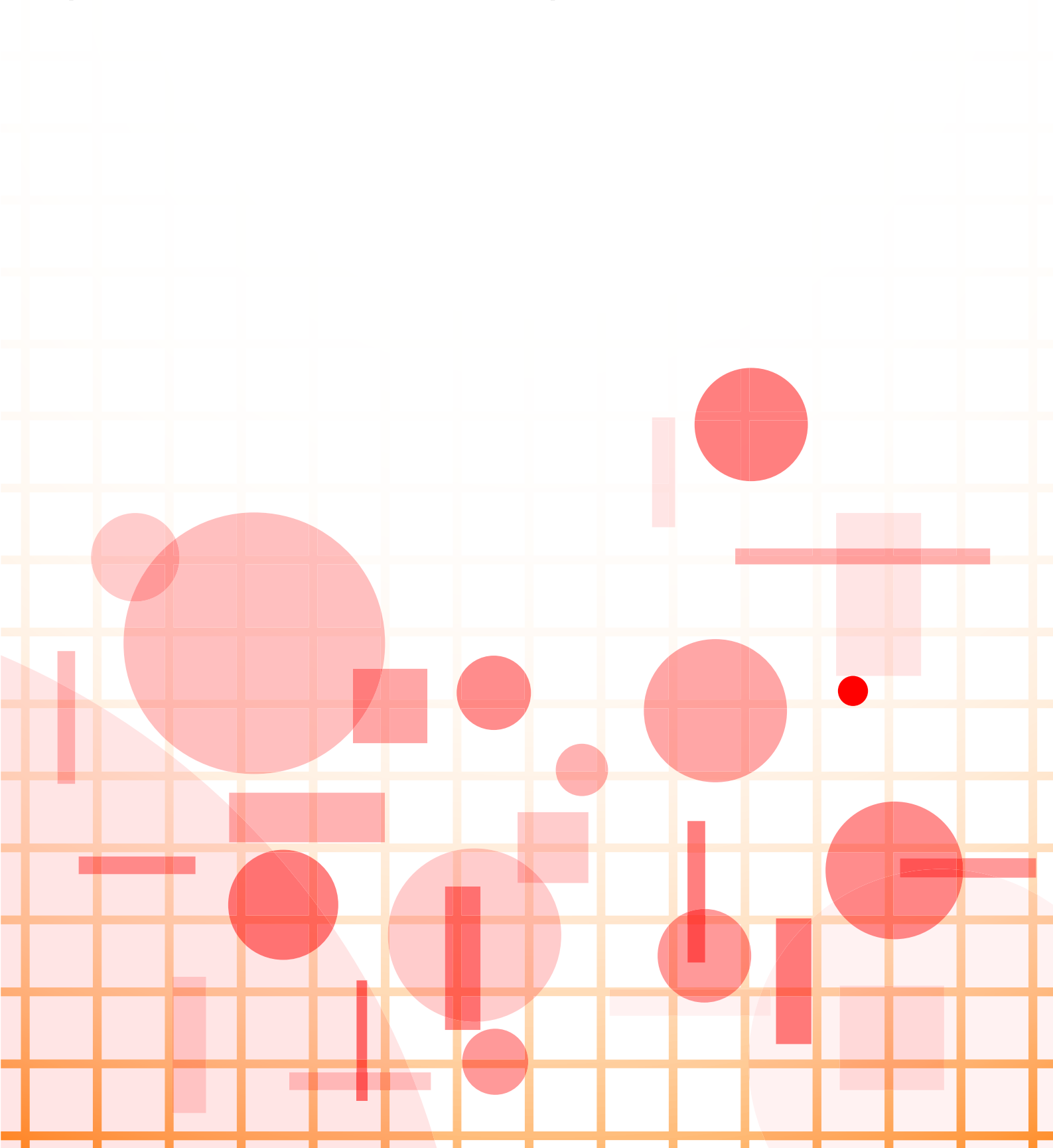

## TARTALOMJEGYZÉK

| AZ ÚTMUTATÓRÓL                                                                        |
|---------------------------------------------------------------------------------------|
| ÉRINTŐPANEL                                                                           |
| • ÉRINTÉSI MÓDOK                                                                      |
| • FŐABLAK                                                                             |
| • A GYAKRAN HASZNÁLT GOMBOK MŰKÖDÉSE 12                                               |
| • MŰVELETI PANEL                                                                      |
| KEDVENC MENÜK ÉS BEÁLLÍTÁSOK MEGERŐSÍTŐ KÉPERNYŐJE13                                  |
| FELADATOK LEÁLLÍTÁSA/TÖRLÉSE, PRIORITÁSOS FELDOLGOZÁS ÉS ÁLLAPOT ELLENŐRZÉSE 16       |
| • FELADATÁLLAPOT KÉPERNYŐK TÍPUSAI                                                    |
| • FOLYAMATBAN LÉVŐ VAGY KÉSLELTETETT FELADAT LEÁLLÍTÁSA/TÖRLÉSE                       |
| • KÉSLELTETETT FELADATOK PRIORITÁSOS FELDOLGOZÁSA                                     |
| • KÉSLELTETETT VAGY FOLYAMATBAN LÉVŐ FELADAT ELLENŐRZÉSE                              |
| • KÉSZ FELADATOK ELLENŐRZÉSE 22                                                       |
| • A FELADATSOR ÉRTELMEZÉSE                                                            |
| A KIJELZŐ TESTRESZABÁSA (Felhasználói interfész testreszabása)                        |
| • MÓDOSÍTHATÓ ELEMEK                                                                  |
| AZ EGYEDI FELHASZNALOI FELULET FUNKCIO ALTALANOS HASZNALATA                           |
| PARANCSIKONOK SZERKESZTESE         32           • DADANCSIKONOK HOZZÁADÁSA         32 |
| • PARANCSIKONOK HOZZAADASA                                                            |
| • PARANCSIKON MÓDOSÍTÁSA                                                              |
| • PARANCSIKONKÉP HOZZÁADÁSA                                                           |
| PARANCSIKON ATHELYEZESE                                                               |
| • PARANCSIKONOK VISSZAALLITASA A GTARI ALAPERTELMEZETT ALLAPOTDA                      |
| A KEZDŐ KÉPERNYŐ ELRENDEZÉSÉNEK MEGVÁLTOZTATÁSA                                       |
| • KIJELZŐMINTA KIVÁLASZTÁSA A KEZDŐ KÉPERNYŐHÖZ                                       |
| A KEZDŐ KÉPERNYŐN MEGJELENŐ SZÖVEG SZÍNÉNEK MEGVÁLTOZTATÁSA                           |
| A KEZDO KEPERNYO HATTERKEPENEK MEGVALTOZTATASA                                        |
| • A FIX GOMBOR MODOSITASA                                                             |
| • A KÉSZÜLÉK NYELVÉNEK MEGVÁLTOZTATÁSA                                                |
| KARAKTERBEVITEL                                                                       |
| • A SZOFTVERES BILLENTYŰZET GOMBJAINAK NEVE ÉS FUNKCIÓJA                              |
| • BILLENTYÜZET BEALLİTAS MEGADASA                                                     |

## AZ ÚTMUTATÓRÓL

Ez az útmutató ismerteti az érintőképernyő használatát és a felhasználói felület testre szabását.

### Megjegyzések

- Ahol "xx-xxxxx" látható ebben a kézikönyvben, az "xx-xxxxx" karaktersort helyettesítse az Ön által használt típus nevével.
- Az útmutató nem nyújt részletes leírást a készülék funkcióiról. Az útmutatóban megjelenő nevekről és funkciókról a Felhasználói kézikönyv tartalmaz bővebb információt.
- A jelen kézikönyv a termékek általános leírását tartalmazza, melybe más típusok is beletartoznak. A fentiek miatt előfordulhat, hogy olyan funkciók leírását is megtalálja, amelyek nem elérhetők az Ön készülékén.
- A kézikönyv elkészítése különös gondossággal történt. Amennyiben valamilyen észrevétele vagy aggálya van a kézikönyvvel kapcsolatban, forduljon a viszonteladóhoz vagy a legközelebbi hivatalos márkaképviselethez.
- A termék szigorú minőség-ellenőrzési és átvizsgálási eljáráson esett át. Abban a valószínűtlen esetben, ha hibát vagy más problémát fedezne fel, forduljon a viszonteladóhoz vagy a legközelebbi hivatalos márkaképviselethez.
- A törvényben foglalt eseteken kívül a SHARP nem felelős a termék vagy opcionális kiegészítőinek használata során fellépő hibákért, a termék és opcionális kiegészítőinek helytelen használatából adódó vagy egyéb meghibásodásokért, valamint a termék használata során bekövetkezett semmilyen kárért.

### Figyelem!

- A kézikönyv tartalmának előzetes írásbeli engedély nélküli sokszorosítása, átdolgozása vagy lefordítása tilos, kivéve amennyiben a szerzői jogi törvények ezt engedélyezik.
- A kézikönyvben olvasható minden információ előzetes tájékoztatás nélkül megváltozhat.

### Az útmutatóban látható ábrák, kezelőpanel, érintőpanel és weboldalak

A kiegészítő berendezések általában opcionálisak, azonban néhány típus esetében bizonyos kiegészítő berendezések az alapfelszereltség részei.

Egyes funkciók és műveletsorok esetében a leírások azt feltételezik, hogy a fentieken kívüli berendezéseket is felszereltek. Ez a kézikönyv tartalmaz utalásokat a fax és Internet fax funkcióra. Felhívjuk azonban a figyelmet arra, hogy egyes országokban, régiókban és típusoknál a fax és Internet fax funkció nem elérhető.

A tartalomtól, a típustól és a telepített perifériás eszközöktől függően ez a lehetőség nem mindig használható. A részleteket lásd a Felhasználói kézikönyvben.

- A kézikönyvben látható képernyők, üzenetek és gombnevek a termék fejlesztése és módosítása következtében eltérhetnek a tényleges készüléken lévőktől.
- A kézikönyvben látható érintőpanel, illusztrációk és beállítási képernyők csupán referenciaként szolgálnak. Ezek a típustól, az elérhető funkcióktól, az alapértelmezéshez képest módosított beállításoktól, illetve az országtól vagy régiótól függően eltérőek lehetnek.
- A rendszerbeállítások, valamint a beállítási eljárások modellenként eltérőek lehetnek.
- A kézikönyvben színes nyomtató használatát vettük alapul. Előfordulhat, hogy fekete-fehér nyomtató használata esetén bizonyos magyarázatok nem relevánsak.

## ÉRINTŐPANEL

## ÉRINTÉSI MÓDOK

A hagyományos tapintásnak megfelelő koppintáson kívül a gép érintőpanelét érintéssel, pöccintéssel és csúsztatással lehet működtetni.

## Kezelési módok

| Egyeb<br>Margo Eltolás<br>Bal<br>Lo<br>(0-50)<br>mm                | Koppintás<br>Érintse az ujját a panelhez,<br>majd gyorsan emelje fel.<br>Ezzel a módszerrel gombot,<br>fület vagy jelölőnégyzetet<br>választhat ki.                                                                                | Egyszerű<br>Iapolvasás Fáj<br>Visszadvasása Sharp OSA<br>Másolatszám<br>1<br>Skoveg/Nyomt Fot<br>Foto | Csúsztatás<br>A sok tételt tartalmazó<br>listákat a görgetősávval (a<br>panelen csúsztatott ujjával)<br>görgetheti felfelé vagy lefelé.               |
|--------------------------------------------------------------------|----------------------------------------------------------------------------------------------------|----------------------------------------------------------------------------------------------------|----------------------------------------------------------------------------------------------------|
| Vou: vour Feladat Allapot<br>Küldés és nyomtatás<br>k mentése maµp | Hosszú érintés<br>Érintse az ujját a panelhez,<br>és tartsa rajta egy kis ideig.<br>Tartsa nyomva (hosszú<br>érintés) a kezelőpanelen<br>vagy a szövegmező<br>karakterein, a karakterek<br>buborékban történő<br>megjelenítéséhez. | A4 Gyd<br>Fáji<br>A4 Erdeli i<br>beáli m<br>Image                                                     | Dupla koppintás<br>Érintse meg kétszer a<br>képernyőt. Ezzel a művelettel<br>felnagyíthatja az előnézeti<br>képet.                                    |
| A4<br>Image                                                        | <b>Pöccintés</b><br>Az előnézeti kép gyors<br>görgetéséhez pöccintse meg<br>a panelt.                                                                                                    | Ad IP<br>Ad Triage                                                                                    | Csippentés<br>Érintse meg két ujjal a<br>képernyőt, és húzza őket<br>egymás felé. Ezzel<br>kicsinyítheti a megjelenített<br>tallózót vagy előnézetet. |
|                                                                    | Húzás<br>Előnézet közben az eredeti<br>példány oldalát húzással<br>cserélheti le (úgy, hogy a<br>panelen tartott ujjával<br>valamilyen irányba<br>elcsúsztatja azt).                                                               |                                                                                                    | Széthúzás<br>Érintse meg két ujjal a<br>képernyőt, és húzza őket<br>szét egymástól. Ezzel<br>nagyíthatja a megjelenített<br>tallózót vagy előnézetet. |

## Az egyes képernyőkön végezhető műveletek

### Gomb (koppintás)

- A. Koppintással válasszon ki egy tételt. A kiválasztott gomb színe megváltozik.
- B. A számok beírásához koppintson a számbillentyűkre.
- C. Koppintással növelje vagy csökkentse az értéket. Az érintés addig növeli vagy csökkenti az értéket, amíg az érintés tart.
- D. Koppintással jelölje be (*M*) a négyzetet a beállítás engedélyezéséhez.
- E. A képernyő bezárásához koppintson ide.

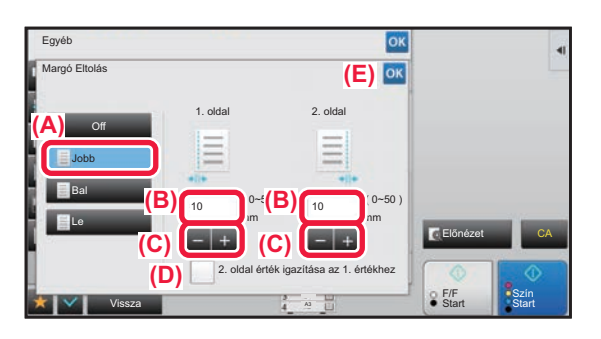

### Lista (koppintás, csúsztatás és pöccintés)

- A. Koppintással válasszon ki egy tételt. A kiválasztott tétel színe megváltozik.
- B. Csúsztassa fel- vagy lefelé a sávot.
- Akkor jelenik meg, amikor az elem nem fér el a kijelzőn.
- C. Pöccintse a gombot felfelé vagy lefelé. A tétel felfelé vagy lefelé gördül.

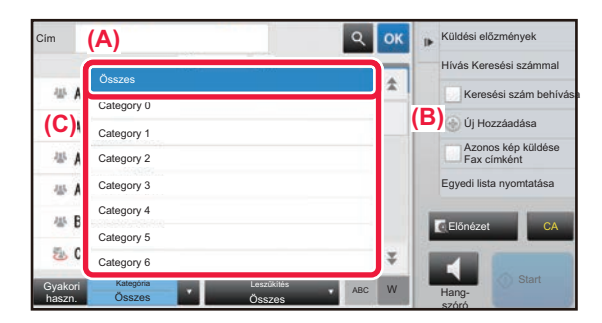

### Csúszka (csúsztatás)

A. Csúsztassa el a gombot egyik oldalról a másikra.

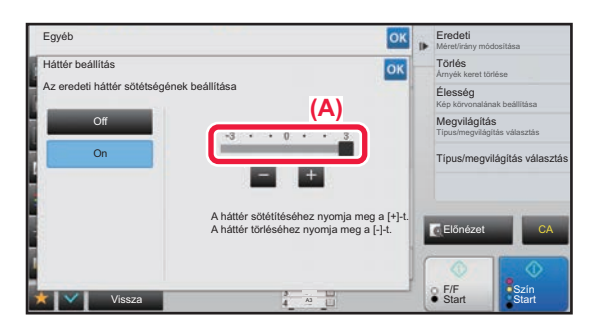

### Fül (koppintás)

A. A kijelző átváltásához koppintson valamelyik fülre.

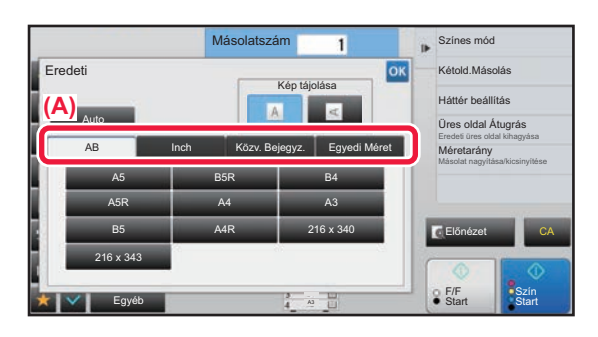

### Előnézeti képernyő (dupla koppintás / csippentés / széthúzás)

A. Az előnézeti képernyő "csippentése" esetén a képernyőn látható kép mérete csökken, "széthúzáskor" pedig nő.
 A "dupla koppintás" szintén nagyítja a képet.

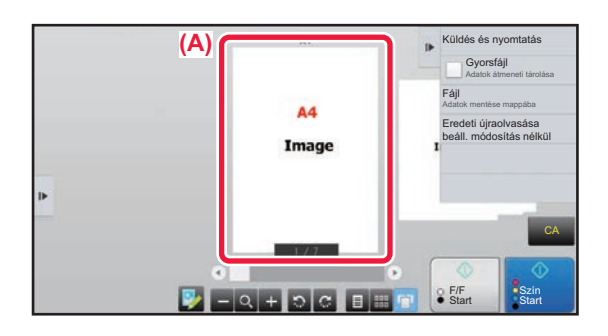

## ÉRINTÉSES KEZELÉSI BEÁLLÍTÁSOK

A "Beállítások (rendszergazda)" – [Rendszerbeállítások]  $\rightarrow$  [Közös beállítások]  $\rightarrow$  [Kezelési Beállítások]  $\rightarrow$  [Feltétel Beállítások]  $\rightarrow$  [Gombvezérlés Beállítása] pontban konfigurálhatja, hogy milyen érintéses kezelési műveleteket végezhet el az érintőpanelen.

### Gombvezérlés Beállítása

### Alapállapotba Helyezés Beállítása

Az Alapállapotba helyezés funkció aktiválását megelőző időtartam 10-től 240 másodpercig bármilyen értékre beállítható, 10 másodperces léptékkel.

Ha a gépet nem használják az itt beállított időtartamig, az Alapállapotba helyezés funkció töröl minden kiválasztott beállítást, és a gép visszatér a másolás üzemmód alapképernyőjéhez vagy a feladatállapot képernyőhöz.

#### Időzítő Törlése

Ezzel az opcióval letilthatja az automatikus törlés funkciót.

#### Gombvezérlés Beállítása

#### Kulcsbevitel elfogadásának időpontja

Ez a beállítás határozza meg, mennyi ideig kell megérinteni egy gombot ahhoz, hogy a gomb bevitel regisztrálva legyen. Az időtartam 0 és 2 másodperc közötti értékre állítható be 0,5 másodperces léptetéssel.

Az időbeállítás meghosszabbításával megakadályozható a véletlenül megérintett gomb által képviselt érték bevitele. Vegye figyelembe azonban, hogy amennyiben hosszabb beállítást választ, jobban kell ügyelni arra, hogy a gombra való koppintáskor a bevitel regisztrálva legyen.

#### Automatikus Gombismétlés Letiltása

Ez az opció letiltja a gombismétlést.

A Gombismétlés funkció használatával egy gomb megérintése esetén a beállítás folyamatosan változik, nem csupán akkor, amikor külön még egyszer megnyomják a gombot.

#### Hosszú érintés kulcsbevitel elfogadásának időpontja

Állítsa be azt az időt, amelytől a készülék az érintést nyomva tartásként érzékeli.

#### Dupla érintés intervallumának beállítása

Válasszon egy időtartamot, amelyen belül dupla érintésként érzékel a gép.

### Gombérintés Hangjelzés

A "Beállítások (rendszergazda)" – [Rendszerbeállítások] → [Közös beállítások] → [Hang beállítások] → [Hangjelzés beállítások (általános)] pontban konfigurálhatja a gombérintés hangjelzését.

#### Gombérintés Hangjelzés

A gombérintések hangjelzésének erősségét, valamint a hang kikapcsolását kezeli.

#### Legyen alapért. beáll. a billentyű lenyomás hangjelzéssel

Ha megadja a megvilágítás értékét az egyes üzemmódok megvilágításbeállítási képernyőjén, a referenciaérték elérésekor három hangjelzés hallható.

| Képernyő, amelyen a beállítás működik                                                                                | Alapérték                        |
|----------------------------------------------------------------------------------------------------|----------------------------------|
| Arány beállítása képernyő a másolás üzemmód alapképernyőjén                                                          | 100%-os arány                    |
| Megvilágítás beállítási képernyő a másolás üzemmód alapképernyőjén                                                   |                                  |
| Megvilágítás beállítási képernyő a fax, Internet fax és hálózati szkenner üzemmódok<br>alapképernyőjén               | Megvilágítási szint: 3 (közepes) |
| Megvilágítás beállítási képernyő a Lapolvasás merevlemezre funkcióhoz a<br>dokumentumtárolás üzemmód alapképernyőjén |                                  |

## FŐABLAK

Ha a kezelőpanelen megnyomja a [Főablak] gombot, az érintőpanelen megjelenik a kezdő képernyő. A főablakban láthatók az üzemmódok vagy funkciók kiválasztására szolgáló gombok.

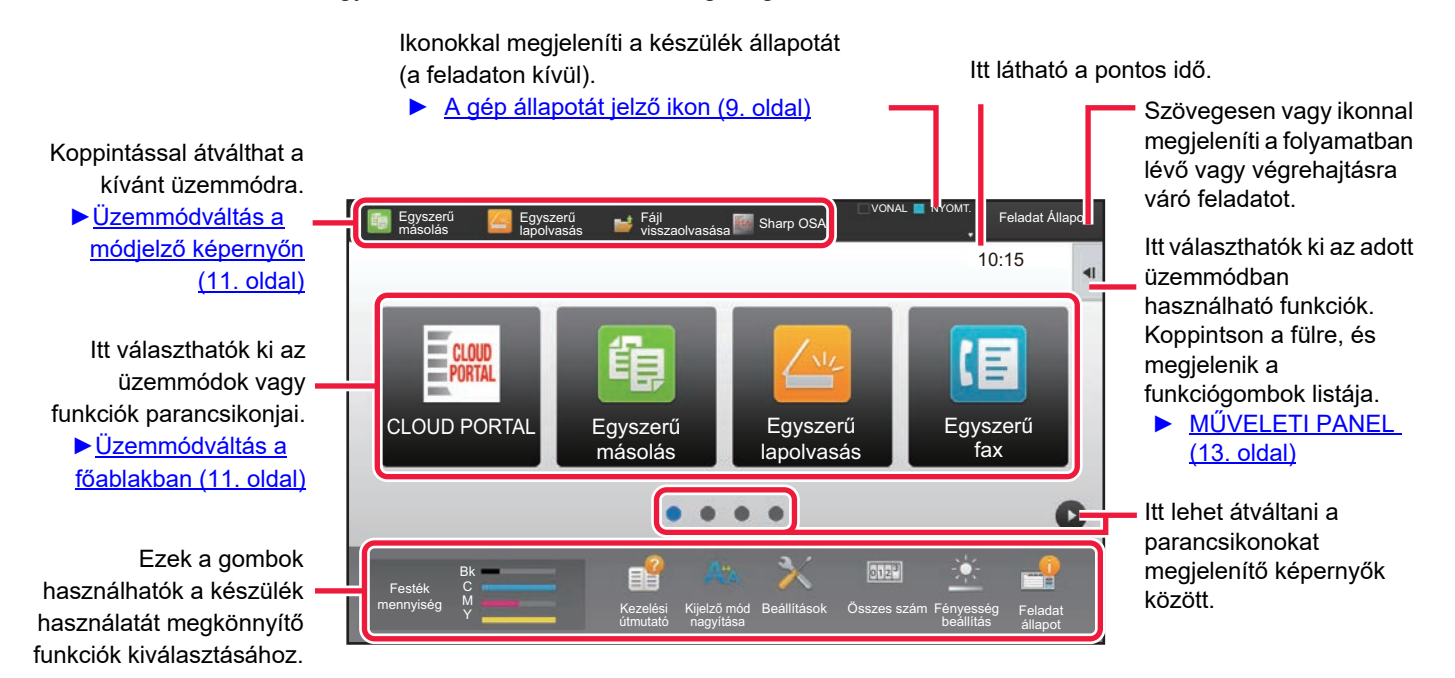

A parancsikonok hozzáadási és törlési eljárását az "<u>AZ EGYEDI FELHASZNÁLÓI FELÜLET FUNKCIÓ ÁLTALÁNOS</u> <u>HASZNÁLATA (29. oldal)</u>" tartalmazza.

A főablak beállítása az egyes "Kedvenc művelet csoport lista" beállításokhoz:

 A "Beállítások (rendszergazda)" menüben válassza ki a [Felhasználói Vezérlés] → [Hozzáférés ellenőrzési beállítások] → [Kedvenc művelet csoport] → [Kezdő képernyő lista] pontot.
 Ezt a beállítást felhasználói hitelesítés használatakor végezze el.

Az Külső szolgáltatás csatlakoztatása parancsikon megjelenítéséhez:
 A Külső szolgáltatás csatlakoztatása funkció (Google Drive, OneDrive, SharePoint Online, Gmail, Exchange (Email))
 parancsikonját elhelyezheti a kezdőképernyőn.
 Ezek a funkciók a rendszerbeállításokban engedélyezhetők. Ha egy funkció engedélyezve van a rendszerbeállításokban,
 egy parancsikont helyezhet el a funkció számára a kezdőképernyőn.

A részleteket lásd a "Útmutató a felhőbe csatlakozáshoz".

## A gép állapotát jelző ikon

| lkon       | Gép állapota                                  | lkon     | Gép állapota                                                              |
|------------|-----------------------------------------------|----------|---------------------------------------------------------------------------|
| Ē          | Nyomtatási adatok feldolgozása folyamatban.   | -        | USB-eszköz van felszerelve.                                               |
| Į          | Nyomtatási adatok nyomtatása folyamatban.     | <u></u>  | A helyszíni támogatási rendszer engedélyezve.                             |
| f          | Küldött adatok vannak a gépben.               | A        | Egy byte-os alfanumerikus karakterbevitel                                 |
| ŧ          | Továbbítási hibaadatok vannak a gépben.       |          | Adatbiztonsági készlet van felszerelve.                                   |
| ŧ          | Fogadott adatok vannak a gépben.              | ((••     | Csatlakozás a hozzáférési ponthoz (4. szint)                              |
| <b>€</b> ∩ | Bizalmas fogadott faxadatok vannak a gépben.  | (•       | Csatlakozás a hozzáférési ponthoz (3. szint)                              |
| <b>\$</b>  | Fogadott adatok visszatartva.                 |          | Csatlakozás a hozzáférési ponthoz (2. szint)                              |
| 8          | Fogadott előnézeti adatok vannak a gépben.    | ((••     | Csatlakozás a hozzáférési ponthoz (1. szint)                              |
| 254        | OSA-kommunikáció van folyamatban.             |          | Nincs csatlakoztatva a hozzáférési ponthoz                                |
| de la      | Kijelző mód nagyítása bekapcsolva.            |          | A gépben található vezeték nélküli hálózati<br>eszköz hibás csatlakozása* |
| <b>`</b> ~ | Eco mód bekapcsolva.                          | ((-      | Várakozás a hozzáférési pontra                                            |
| ŝ          | A gép karbantartási figyelmeztetést adott ki. | <b>_</b> | Nem csatlakoztatott egy LAN-kábelt.                                       |
|            | Távoli művelet van folyamatban.               |          | Képfeladat naplózási fájl folytonossági állapota                          |

\* Hívja fel a gép viszonteladóját, vagy a legközelebbi hivatalos márkakereskedést.

## Képernyő megjelenítési beállítások

A "Beállítások (rendszergazda)" – [Rendszerbeállítások] → [Közös beállítások] → [Kezelési Beállítások] → [Feltétel Beállítások] → [Képernyő megjelenítési beállítások] pontban konfigurálhatja, hogy milyen érintéses kezelési műveleteket végezhet el az .érintőpanelen.

### Kijelző mód nagyítása

Nagy karaktereket jelenít meg a képernyőn. An a Nagy méretű karakter mód engedélyezve van, ez jelenik meg a rendszerterületen.

### Üzenet Megjelenítési Idő Beállítása

Az időtartam, ameddig az üzenetek láthatók az érintőpanelen (az időtartam, amely elteltével az üzenet automatikusan törlődik) 1-től 12 másodpercig bármilyen értékre beállítható.

### Nyelvbeállítás

Az érintőpanelen megjelenő nyelv bármilyen nyelvre módosítható.

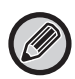

Ha a felhasználói hitelesítés engedélyezett, és a kijelző nyelvének beállítása meg van adva a kedvenc művelet csoportban, az a beállítás elsőbbséget élvez.

### Alapértelmezett Kijelző Beállítása

Állítsa be az automatikus törlés és bejelentkezés után megjelenő képernyőt.

#### Kedvenc menük megjelenítése alapértelmezettként

Megadhatja, hogy üzemmódválasztáskor először a "Kedvenc" jelenjenek meg.

#### Akció panel alapértelmezett megjelenítése.

Megadhatja, hogy az akció panel megjelenjen-e a képernyőn.

#### Ikon jelenik meg, ha a LAN -kábel nincs csatlakoztatva.

Ikon jelenik meg, ha a LAN-kábel nincs csatlakoztatva.

#### Megerősítés párbeszédablak megjelenítése feladat törlésekor.

Egy megerősítés párbeszédpanel jelenik meg, ha a feladatot törölték.

#### Állapot értesítő üzenet megjelenítése

Beállíthatja, hogy megjelenjen-e értesítés, ha a feladat befejeződött.

#### Összes másolatszám kijelzés tiltása

Ha ezt a beállítást engedélyezi, akkor a teljes szám rejtve marad, amikor a teljes számot a kezdő képernyőről ellenőrzi.

#### Sorozatok száma kijelző átváltása Feladatállapotra

Állítsa be, hogy a fennmaradó sorozatok száma vagy a sorozatok végső összege jelenjen meg a feladat állapotán.

#### A feladatkezdés várható idejének megjelenítése.

Adja meg, hogy a feladat becsült kezdési ideje megjelenjen-e a feladat állapotban.

#### A 10-billentyű rendezési sorrendje

Állítsa be, hogy a numerikus gombok növekvő sorrenbe legyenek rendezve, a bal felső sarokban "1" vagy a bal alsó sarokban "1".

#### Megjelenítés beállítása a Főegységről

Válassza ki a beállítás mód esetén megjelenő beállítás cél elérhetőségi útjának beállítását.

#### Aktuális elérési útvonal megjelenítése

Állítsa be azt, hogy az aktuális beállítási elemek megjelenjenek-e az elérési út adatok között.

#### Engedélyezze az útvonal linkjét

Állítsa be, hogy a felső részen látható hivatkozás engedélyezve legyen-e.

#### Kijelzőminta beállítás

Állítsa be az érintőképernyő háttérszínét. Minden alkalommal, amikor változtat a mintán, a képernyő alsó részén látható érintőképernyő kép megváltozik.

## MÓDVÁLTÁS

### Üzemmódváltás a főablakban

Nyomja meg a [Főablak] gombot.

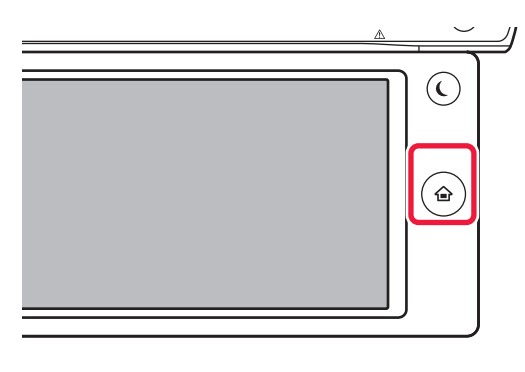

Koppintson az üzemmód ikonra.

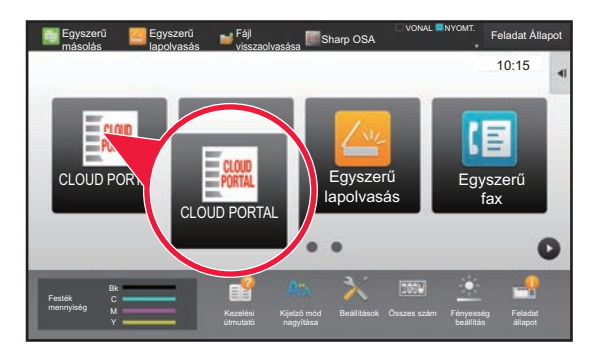

### Üzemmódváltás a módjelző képernyőn

Koppintson a módjelző képernyőre.

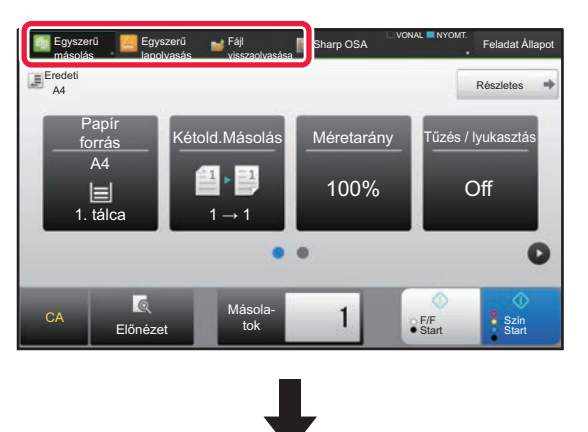

Koppintson arra a gombra amelyen 💟 jel látható.

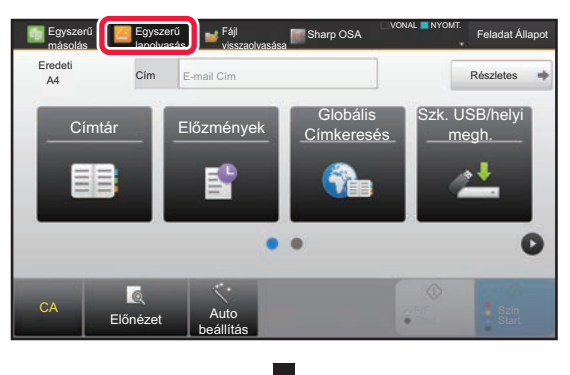

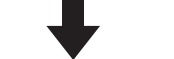

Koppintson a kívánt módra.

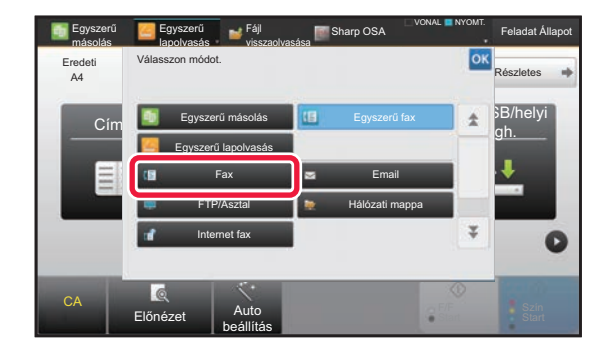

A főablak szerkesztésére szolgáló műveletsorokat lásd: "A KEZDŐ KÉPERNYŐ SZERKESZTÉSE (46. oldal)".

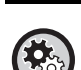

#### Mód gomb beállítás megjelenítése

A "Beállítások (rendszergazda)" menüben válassza a [Rendszerbeállítások] → [Közös beállítások] → [Kezelési Beállítások] → [Mód gomb beállítás megjelenítése] lehetőséget. Konfigurália az üzemmód gombok megjelenítésének beállításait a képernyű tetejére

Konfigurálja az üzemmód gombok megjelenítésének beállításait a képernyő tetejére.

- Megjelenítendő Módok
- Válassza ki a beállítani kívánt üzemmód gombokat.
- Mód billentyűk megjelenítése a Kezdő képernyőn Engedélyezheti az üzemmód gombok megjelenítését a kezdőképernyőn is.
  - 11

## A GYAKRAN HASZNÁLT GOMBOK MŰKÖDÉSE

## Számgombok

Érintsen meg egy számot a beíráshoz. A beírt szám törléséhez érintse meg a [C] gombot.

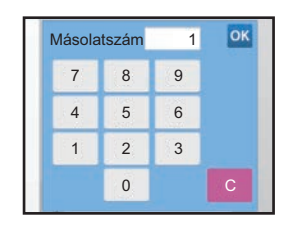

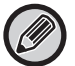

A cím képernyőn számoktól eltérő karaktereket is megadhat, és a gép más billentyűzetkiosztást biztosít. A [←] és [→] gombbal a kurzort is mozgathatja. A [C] gombbal törölheti a kurzortól balra eső karaktert.

## [Start] gomb ([F/F Start] gomb és [Szín Start] gomb)

Érintse meg a nyomtatási vagy küldési feladat végrehajtásához.

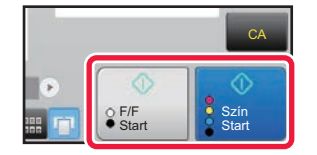

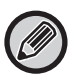

Másolás módban az [F/F Start] és a [Szín Start] gomb jelenik meg.

## [Másolás törlése] gomb, [Mentés törölve] gomb, [Lapo törl] gomb, [Küldés törölve] gomb

Koppintson rá a másolás, nyomtatás vagy átvitel leállításához.

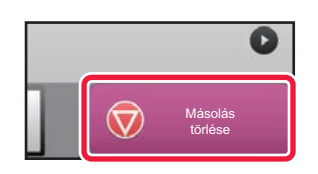

## [CA] gomb

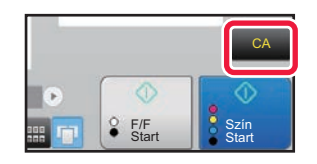

Érintse meg az összes beállítás törléséhez, és a kezdő állapot visszaállításához mindegyik módban.

## **MŰVELETI PANEL**

Amikor az egyes üzemmódokban konfigurálja a funkciókat, az ajánlott funkciók megjelennek a műveleti panelen. A műveleti panelen konfigurálhatja a funkciókat, vagy kombinálhatja a konfigurált funkciót a műveleti panelen látható funkcióval.

Ha a műveleti panel nem látható, koppintson a műveleti panel fülére.

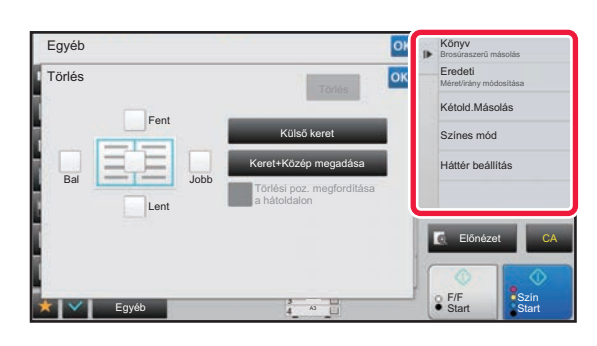

- A műveleti panelen látható funkciók az üzemmódtól, illetve a konfigurált funkcióktól függően változóak.
- Ha túl sok funkciót konfigurált a műveleti panelen történő megjelenítéshez, a panel függőleges irányú görgetésével vagy a

   és a gombokra koppintva megtekintheti az összeset.
- Nagyított kijelzési módban előfordulhat, hogy a műveleti panelen lévő szöveg egy része nem látható. A teljes szöveg megjelenítéséhez tartsa nyomva a részlegesen látható gombot, vagy csúsztassa balra a műveleti panel fülét.

#### A műveleti panel állandó megjelenítése

A "Beállítások (rendszergazda)" menüben válassza a [Rendszerbeállítások]  $\rightarrow$  [Közös beállítások]  $\rightarrow$  [Kezelési Beállítások]  $\rightarrow$  [Feltétel Beállítások]  $\rightarrow$  [Akció panel alapértelmezett megjelenítése.] pontot.

## KEDVENC MENÜK ÉS BEÁLLÍTÁSOK MEGERŐSÍTŐ KÉPERNYŐJE

Ha regisztrálja a másoláshoz vagy képküldéshez konfigurált, gyakran használt funkciókat a kedvencek menüben, gyorsan előhívhatja őket.

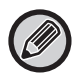

A Kedvencek menü normál módban használható.

#### Kedvenc gomb beállítása

Ez a beállítás csak weboldalakon eszközölhető.

A "Beállítások (rendszergazda)" menüben válassza a [Rendszerbeállítások] → [Közös beállítások] → [Kezelési Beállítások] → [Kedvenc gomb beállítása] lehetőséget.

Állítsa be a megjelenő információkat, amelyek akkor láthatók, ha a kedvenc gombokra normál módban koppintanak. Kattintson a másolás, lapolvasás, Internet fax, fax és adatbeviteli fülekre, hogy a kedvencgombok normál módban megjelenő képernyőit konfigurálja.

#### Kedvenc billentyű száma

Beállítja a kedvenc gomb számot.

Az elemek sorban jelennek meg a képernyőn kezdve az első helyre beállított elemmel.

#### Kódnév

A kedvenc gomb neveként legfeljebb 20 karaktert adhat meg.

#### Funkció menü

Olyan funkciók beállításához, mint az "Egyéb funkciók", válassza a funkciókat a legördülő menüből.

#### Munkaprogram

Egy program beállításához válassza az egyik előre beállított programot a program listából.

#### Nem jeleníti meg

Elrejthet egy beállított gombot a kedvenc gomb képernyőn.

## Funkció regisztrálása a Kedvencek menüben

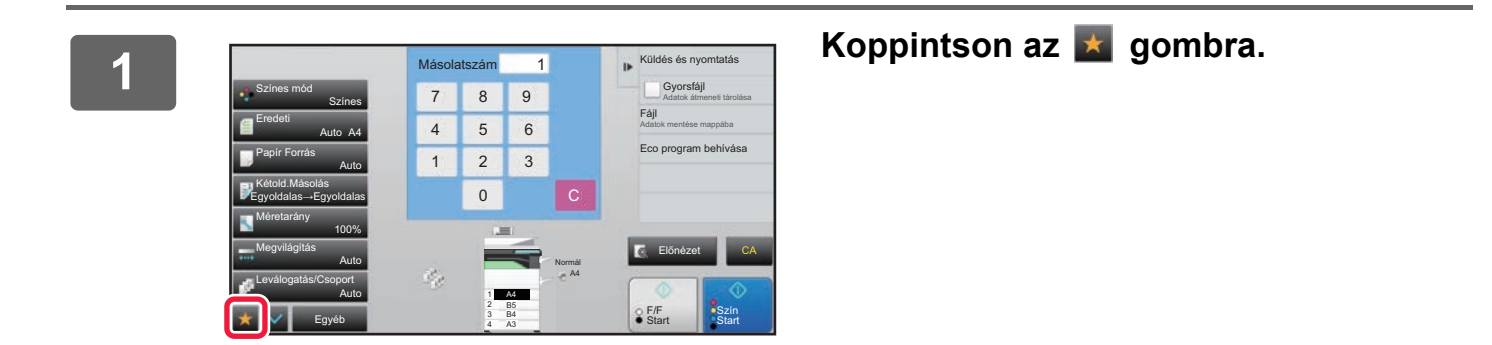

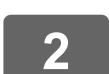

A műveleti panelen koppintson az [Kedvenc szerkesztése] gombra.

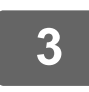

Koppintson a [Gomb regisztrálása] gombra.

Ez rendszergazda jogosultságot igényel.

4

Koppintson a regisztrálni kívánt funkció gombjára.

## Funkció előhívása Kedvencek menüből

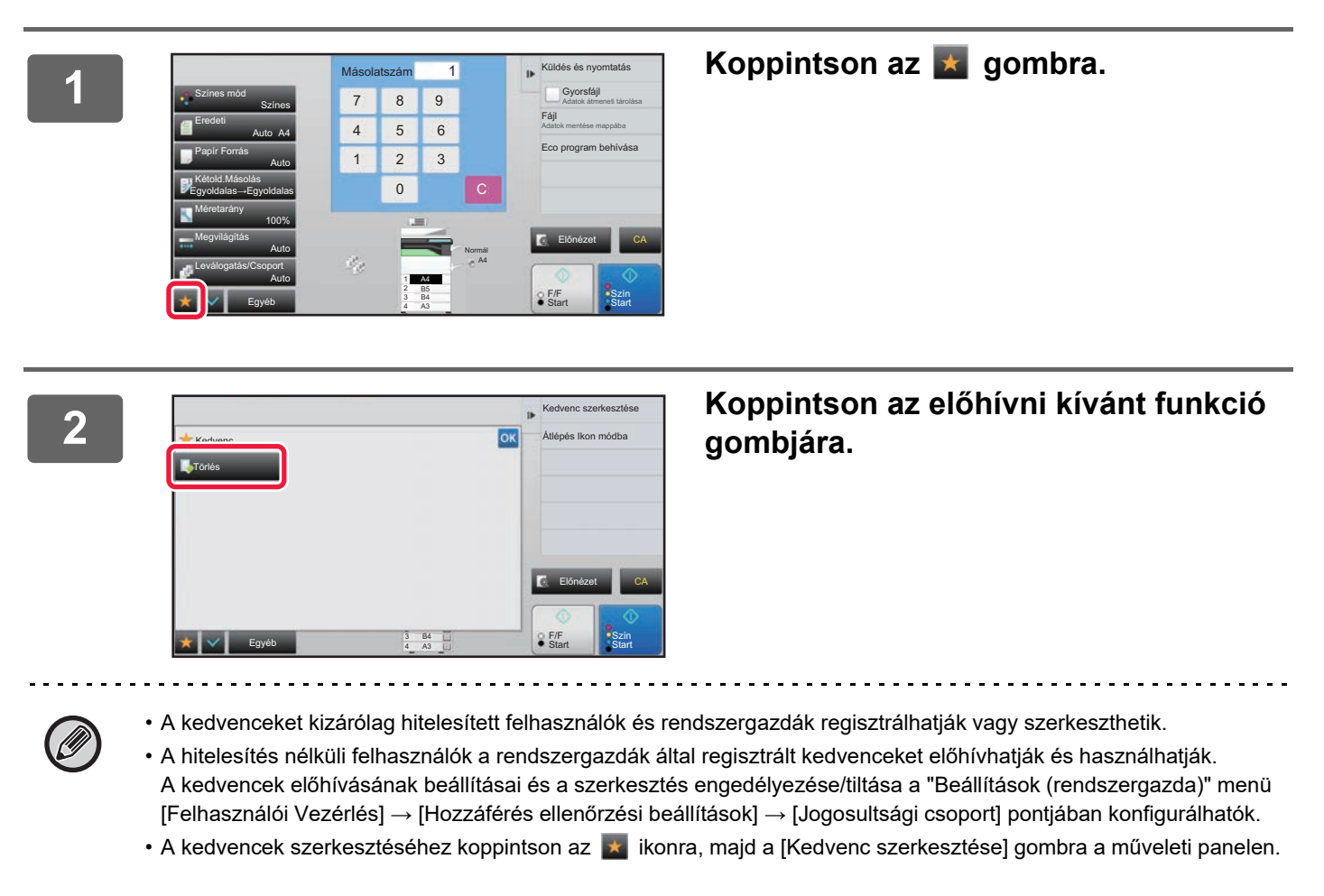

## Beállítások megerősítő képernyője

Megjelenítheti és ellenőrizheti a beállított funkciók listáját.

Ha az egyes üzemmódok alapképernyőjén a 🕎 gombra koppint, megjelenik a beállítás megerősítő képernyője.

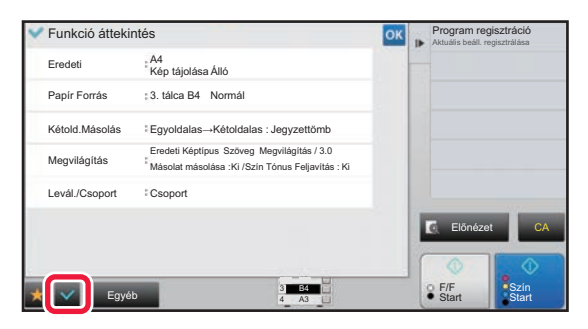

## FELADATOK LEÁLLÍTÁSA/TÖRLÉSE, PRIORITÁSOS FELDOLGOZÁS ÉS ÁLLAPOT ELLENŐRZÉSE

## FELADATÁLLAPOT KÉPERNYŐK TÍPUSAI

Ha a feladatállapot kijelzőre koppint, megjelenik a feladatállapot képernyő. Az előző módba visszatéréshez koppintson rá újból.

A feladatállapot képernyő az alábbi négy fülre van felosztva, ha a kívánt feladatra koppint, kiválaszthat egy feladatsort.

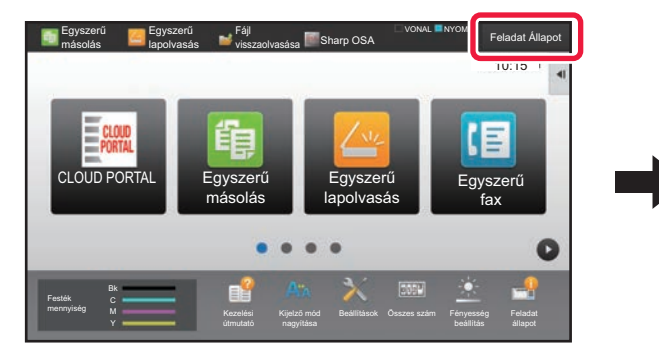

| Nyom     | tatás 📝 Lapolvasás | 🔚 Fax 👖          | linternet Fax | 1552d      |
|----------|--------------------|------------------|---------------|------------|
| Felad Fe | ladatsor           | Feldolg./Sorozat | Allapot       |            |
| 🕼 Us     | er_1_User_1_User   | /0004            | PDF titkos.   |            |
| 🕑 Us     | er_2_User_2_User   | /0004            | Háttérnyomt.  |            |
|          |                    |                  |               |            |
|          |                    |                  |               |            |
|          |                    |                  |               | Nyomt, sor |
|          |                    |                  |               |            |

#### Nyomtatás

A nyomtatási feladatok listája: például másolás, PC-ről nyomtatás, közvetlen nyomtatás USB-eszközről, illetve faxon vagy egyéb módon fogadott adatok nyomtatása.

- Lapolvasás
- Az e-mail üzenetekhez, illetve az FTP-re/Asztalra küldéshez átkonvertált képek küldési feladatainak listája.
- Fax
- A telefonvonalas faxküldési feladatok listája.
- Internet Fax

Az internetes faxküldési feladatok listája.

A feladatállapot-kijelző háttere az alábbiak szerint változik:

- Zöld: Folyamatban lévő feladat
- Sárga: bemelegedés/várakozás
- Piros: várakozás a hiba törlésére

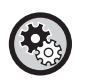

#### Más felhasználók feladatinformációi megjelenítésének/módosításának letiltása a felhasználói hitelesítés engedélyezése esetén

Állítsa a "Beállítások (rendszergazda)"  $\rightarrow$  [Rendszerbeállítások]  $\rightarrow$  [Közös beállítások]  $\rightarrow$  [Alapértelmezet Beállítások]  $\rightarrow$  [Feladat állapot felvétele a felhasználó hitelesítésbe]  $\rightarrow$  [Más felhasználói adatok megjelenítésének/módosításának letiltása a feladat állapotban] jelölőnégyzetet  $\checkmark$  állapotba.

#### Feladatkezelési sor

A funkció engedélyezése esetén a gép által fogadott nyomtatási feladatok a feladatállapot képernyőn lévő nyomtatási sorban jelennek meg. Miután a gép feldolgozta a feladatokat, áthelyezi ezeket a feladatsorba. Több fel nem dolgozott feladat is megjelenik a nyomtatási sorban.

A "Beállítások (rendszergazda)" menüben válassza a [Rendszerbeállítások]  $\rightarrow$  [Nyomtató beállítások]  $\rightarrow$  [Feltétel Beállítások]  $\rightarrow$  [Feladatkezelési sor] lehetőséget.

A füleken a feladatok három-három csoportra vannak osztva.

A feladatok a listák között [Nyomt. sor], [Feladatsor] és [Kész] sorrendben a feldolgozás állapota szerint haladnak végig. Ha a feladatsor kijelzőn szeretné látni a feldolgozás állapotát, tetszés szerint koppintson a [Nyomt. sor], a [Feladatsor] vagy a [Kész] gombra.

| 🕡 Ny  | vomtatás 🛛 🦪 Lapolvasás | 🔳 Fax 👔          | Internet Fax | Vissza                           |
|-------|-------------------------|------------------|--------------|----------------------------------|
| Felad | Feladatsor              | Feldolg./Sorozat | Állapot      |                                  |
| æ     | User_1_User_1_User      | /0004            | PDF titkos.  |                                  |
| æ     | User_2_User_2_User      | /0004            | Háttérnyomt. |                                  |
|       |                         |                  |              | Nyomt. sor<br>Feladatsor<br>Kész |

#### Nyomtatási sor lista (csak akkor látható, ha a számítógépről érkezik nyomtatási feladat)

A listában a nyomtatási feladatok addig láthatók, amíg a számítógép átküldi azokat a készülékre. Átküldést követően a feladatok átkerülnek a Feladatsor-listába.

Ha közvetlen nyomtatással nyomtatott titkosított PDF fájlt, itt adja meg a jelszót a fájl nyomtatásához.

#### Feladatsor lista

A listában a folyamatban lévő, illetve a másolásra, a számítógépről történő nyomtatásra és a fogadott fax nyomtatására váró feladatok láthatók. Ebben a listában láthatók a folyamatban lévő, illetve a gépen átkonvertált faxadat- vagy képadat küldés sorában várakozó feladatok is. Ha a nyomtatás vagy a küldés kész, a feladatok átkerülnek a Kész listába.

#### Kész lista

A listában az elkészült másolási, nyomtatási vagy küldési feladatok láthatók.

## FOLYAMATBAN LÉVŐ VAGY KÉSLELTETETT FELADAT LEÁLLÍTÁSA/TÖRLÉSE

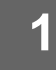

## Koppintson a feladatállapot kijelzőre, majd a leállítani vagy törölni kívánt feladathoz tartozó fülre.

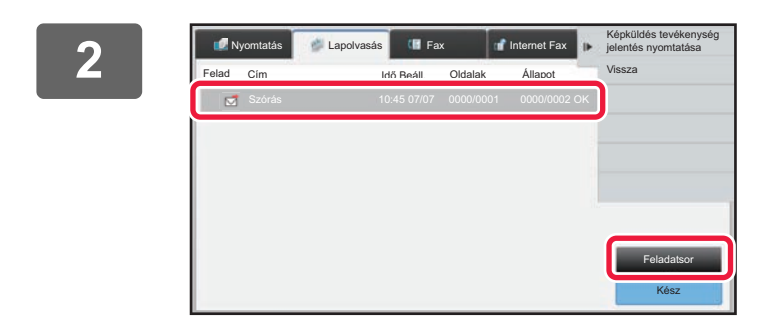

Koppintson a [Feladatsor] gombra.

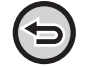

Ha számítógépről küldött nyomtatási feladatot szeretne leállítani, koppintson a [Nyomt. sor] gombra.

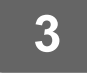

## Koppintson a leállítani vagy törölni kívánt feladatra, majd a műveleti panelen koppintson a [Stop/törlés] gombra.

Ha megjelenik a képernyő, ahol megerősítheti, hogy a feladatot valóban szeretné leállítani, koppintson a [Törlés] gombra.

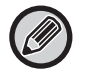

Ha a másolási vagy nyomtatási feladat során kifogy a papír a készülékből, a feladatállapot képernyőn törölheti a feladatot.

Ha egynél több feladatot szeretne törölni, a műveleti panelen állítsa a [Belépés Többszörös kiválasztási módba] jelölőnégyzetet 🖌 állapotba.

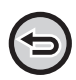

· Egy fogadott fax vagy internet fax nyomtatását nem lehet leállítani.

· Az átvitelre beállított feladat nem törölhető.

## KÉSLELTETETT FELADATOK PRIORITÁSOS FELDOLGOZÁSA

Ez a funkció prioritást ad a később érkező másolási, faxolási vagy képküldési feladatok feldolgozásának a már nyomtatásra vagy elküldésre várakozó feladatokkal szemben.

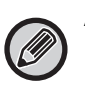

A prioritásos feldolgozás a feladat típusától függően a következőképpen változik:

A nyomtatás fülön lévő feladat
 Az éppen folyamatban lévő feladatot felfüggesztve lehetővé teszi az elsőbbségi feladat közbeiktatását.

 A lapolvasó/fax/internet fax fülön lévő feladat Az elsőbbségi feladat közvetlenül az éppen folyamatban lévő feladat mögé kerül.

## Koppintson a feladatállapot kijelzőre, majd a prioritással feldolgozni kívánt feladatra.

| <b>1</b> | lyomtatás 🦪 Lapolvasás | s 🚺 Fax 👔     | Internet Fax | ₽  | A kiválasztott feladat<br>részleteinek ellenőrzése |
|----------|------------------------|---------------|--------------|----|----------------------------------------------------|
| Felad    | Feladatsor             | Összes / Kész | Állapot      | ê. | Rendezéses feladat sor                             |
| 6        | Másolás                | 0100/0100     | Papir Kifogy | \$ | 3 Stop/törlés                                      |
| 6        | Másolás                | 0000/0001     | Várakozás    |    | Belépés Többszörös                                 |
| 6        | Másolás                | 0000/0001     | Várakozás    |    | Viceze                                             |
| 6        | Másolás                | 0000/0001     | Várakozás    |    | VISSZa                                             |
| - 6      | Másolás                | 0000/0001     | Várakozás    |    |                                                    |
| 龟        | Másolás                | 0000/0001     | Várakozás    |    | Nyomt. sor                                         |
| 噫        | Másolás                | 0000/0001     | Várakozás    |    |                                                    |
| 6        | Másolás                | 0000/0001     | Várakozás    |    | Feladatsor                                         |
| 电        | Másolás                | 0000/0001     | Várakozás    | Ŧ  | Kész                                               |

Koppintson a [Feladatsor] gombra.

| U.    | Nyomtatás  | 🥔 Lapolvasás | 🔚 Fax         | 👕 Internet Fax |    | A kiválasztott feladat |
|-------|------------|--------------|---------------|----------------|----|------------------------|
| Felad | Feladatsor |              | Összes / Kész | Állapot        | ٩( | Rendezéses feladat sor |
| 6     | Másolás    |              | 0100/0100     | Papir Kifogy   | *  | 3 Stop/törlés          |
| ſ.    | Másolás    |              | 0000/0001     | Várakozás      |    | Belépés Többszörö      |
| ſĒ.   | Másolás    |              | 0000/0001     | Várakozás      |    | Viceza                 |
| 6     | Másolás    |              | 0000/0001     | Várakozás      |    | VISSZa                 |
| v (   | Másolás    |              | 0000/0001     | Várakozás      |    |                        |
| 喧     | Másolás    |              | 0000/0001     | Várakozás      |    | Nyomt, sor             |
| 16    | Másolás    |              | 0000/0001     | Várakozás      |    |                        |
| 16    | Másolás    |              | 0000/0001     | Várakozás      |    | Feladatsor             |
| E     | Másolás    |              | 0000/0001     | Várakozás      | Ŧ  | Kész                   |

Koppintson a prioritással feldolgozni kívánt feladatra, majd a műveleti panelen koppintson a [Rendezéses feladat sor] gombra.

## A feladatok sorrendjének módosítása

Ha feladat van folyamatban, azt megszakítva végrehajtható egy másik feladat, vagy lejjebb lehet helyezni a feladatokat a sorban a feladatok sorrendjének módosításához. Koppintson az áthelyezni kívánt feladat gombjára, majd a "Sorba rendezés" gombra.

| 🧾 Nyomtatás 🛛 🖉 Lapolvasás | 💷 Fax 📑 I        | internet-Fax |                |
|----------------------------|------------------|--------------|----------------|
| Felad Feladatsor           | Feldolg./Sorozat | Állapot      |                |
| Másolás                    | 0050/0050        | Papír Kifogy | Sorba rendezés |
| ✓ I Másolás                | 0000/0100        | Várakozás    | *              |
|                            |                  | ļ            |                |
|                            |                  |              | Nyomt. sor     |
|                            |                  |              | Feladatsor     |
|                            |                  |              | Kész           |

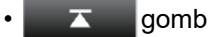

A kiválasztott feladatot a sor elejére helyezi át. Az aktuális feladat megszakad, és elindul a kiválasztott feladat.

#### • 🔺 gomb

A kiválasztott feladatot egy hellyel feljebb helyezi. Ha felülről a második feladatot választja ki, és a gombra koppint, az aktuális feladat megszakad, és elindul a kiválasztott feladat.

#### • 🔻 gomb

A kiválasztott feladatot egy hellyel lejjebb helyezi.

• 🔽 gomb

A kiválasztott feladatot a sor végére helyezi át.

#### Időzített lapolvasó feladat

Időzített lapolvasó feladat kiválasztásakor a sorrendváltoztató gombokra koppintva a következőképpen helyezheti át a feladatot.

• 🔼 gomb

Az időzítés törlődik, és a feladat a folyamatban lévő feladat alatti (fölülről a második) helyre kerül.

• 🔺 gomb

Az időzítés törlődik, és a feladat a sorban a legalsó (3 feladat esetén a 4.) helyre kerül.

• 🔻 , 工 gomb

Ezek a gombok nem használhatók.

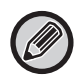

Az alábbi feladatok nem helyezhetők át.

Éppen folyamatban lévő feladatok, másolásmegszakítási feladatok, listanyomtatási feladatok, a rendszerbeállítások Tiltott áthelyezés opciójának beállításakor végzendő feladatok.

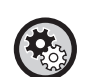

#### Bypass nyomtatás letiltása

A "Beállítások (rendszergazda)" menüben válassza a [Rendszerbeállítások] → [Közös beállítások] → [Kezelési Beállítások] → [Bypass nyomtatás letiltása] lehetőséget.

Ezzel a beállítással letilthatja a megelőző (bypass) nyomtatást (más feladatok kinyomtatása egy olyan feladat előtt, amely le lett állítva\*, mivel egyik tálcában sem elérhető a feladathoz szükséges papír).

\* Nem tartoznak ide azok az esetek, amikor a feladat végrehajtása közben kifogy a papír.

A nyomtatás fülön átállíthatja, hogy a "Feladatsor" képernyőn az egyes feladatok kinyomtatott példányainak száma vagy a még nyomtatandó példányainak száma jelenjen meg.

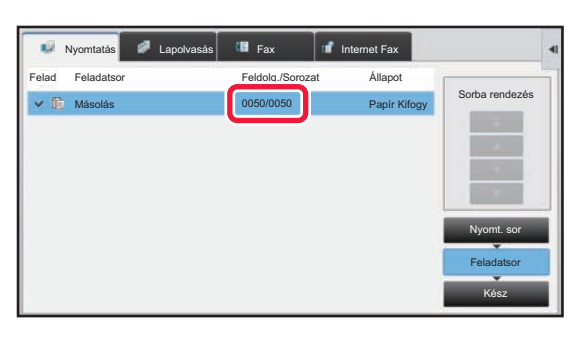

**(** 

Az egyes feladatok kinyomtatott példányai és a még nyomtatandó példányai számának megjelenítése közötti átváltás: A "Beállítások (rendszergazda)" menüben válassza ki a [Rendszerbeállítások] → [Közös beállítások] → [Kezelési Beállítások] → [Feltétel Beállítások] → [Sorozatok száma kijelző átváltása Feladatállapotra] pontot.

## KÉSLELTETETT VAGY FOLYAMATBAN LÉVŐ FELADAT ELLENŐRZÉSE

1

Koppintson a feladatállapot képernyőre, majd az ellenőrizni kívánt feladathoz tartozó fülre.

|       | vyomtatás 🥒 Lapolvasá | s 🕼 Fax 💕        | Internet Fax | •   | A kiválasztott feladat<br>részleteinek ellenőrzése |
|-------|-----------------------|------------------|--------------|-----|----------------------------------------------------|
| Felad | Feladatsor            | Feldolg./Sorozat | Állapot      | 2   | Rendezéses feladat sor                             |
| 6     | Másolás               | 0100/0100        | Papir Kifogy | *   | Stop/törlés                                        |
| 6     | Másolás               | 0000/0001        | Várakozás    |     | Belépés Többszörös                                 |
| (1)@  | Másolás               | 0000/0001        | Várakozás    |     | Vicera                                             |
| (E)   | Másolás               | 0000/0001        | Várakozáe    |     | 13328                                              |
| × 6   | Másolás               | 0000/0001        | Várakozás    |     |                                                    |
| 15    | WIdSUIdS              | 0000/0001        | varakozas    | " ( | 2) Nyomt. sor                                      |
| 喧     | Másolás               | 0000/0001        | Várakozás    |     |                                                    |
| 喧     | Másolás               | 0000/0001        | Várakozás    |     | Feladatsor                                         |
| 喧     | Másolás               | 0000/0001        | Várakozás    | Ŧ   | Kész                                               |

Koppintson a [Feladatsor] gombra.

- Koppintson a feladatra, amelynek a tartalmát ellenőrizni szeretné, majd a műveleti panelen koppintson [A kiválasztott feladat részleteinek ellenőrzése] lehetőségre.
  - Az egyes feladatok tartalma más-más módon jelenik meg.
     A feladatgombokon látható ikonok vagy az "Állapot" oszlopban megjelenő üzenetek magyarázatát lásd: "<u>A</u> <u>FELADATSOR ÉRTELMEZÉSE (23. oldal)</u>".

## KÉSZ FELADATOK ELLENŐRZÉSE

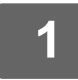

3

## Koppintson a feladatállapot képernyőre, majd az ellenőrizni kívánt feladathoz tartozó fülre.

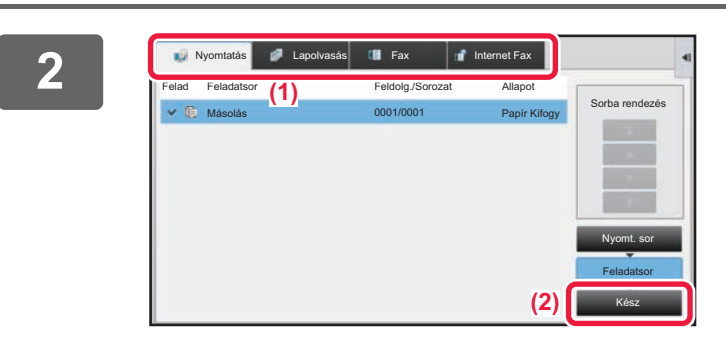

## Koppintson a [Kész] gombra.

|       | Nyomtatás | 🖡 Lapolvasás 🛛 💷 Fa | ix 🖬              | Internet Fax | 1 | A kiválasztott felad<br>részleteinek ellenő |
|-------|-----------|---------------------|-------------------|--------------|---|---------------------------------------------|
| Felad | Kész      | ldő Beáll.          | Nyomatok<br>száma | Állapot      |   | Küldés                                      |
| C.    | Másolás   | 13:43 06/22         | 0001/0001         | ок           | * | Beállítás módosítás<br>nyomtatáshoz         |
| C     |           |                     |                   |              |   | Vissza                                      |
| C.    |           |                     |                   |              |   |                                             |
| C.    |           |                     |                   |              |   |                                             |
| U.    |           |                     |                   |              |   |                                             |
| < 6   |           | 00:00 05/05         | 0001/0001         |              |   | Nyomt. sor                                  |
| (i)   | Másolás   | 00:00 05/05         | 0001/0001         | ОК           |   |                                             |
| ſ6    | Másolás   | 00:00 05/05         | 0001/0001         | ОК           |   | Feladatsor                                  |
| 6     | Másolás   | 00:00 05/05         | 0001/0001         | OK           | Ŧ | Kész                                        |

### Koppintson a feladatra, amelynek a tartalmát ellenőrizni szeretné, majd a műveleti panelen koppintson [A kiválasztott feladat részleteinek ellenőrzése] lehetőségre.

Az ellenőrizhető feladatokat gombok jelzik, így rájuk koppinthat.

- Az egyes feladatok tartalma más-más módon jelenik meg.
- A feladatgombokon látható ikonok vagy az "Állapot" oszlopban megjelenő üzenetek magyarázatát lásd: "<u>A</u> <u>FELADATSOR ÉRTELMEZÉSE (23. oldal)</u>".

## A FELADATSOR ÉRTELMEZÉSE

Az "Állapot" oszlopban megjelenő feladatikonok és üzenetek jelentése a következő:

## A feladat típusát jelző ikonok

|             | Nyomtatási feladat (RGB/CMYK)                        |          | Másolási feladat                                                                        |
|-------------|------------------------------------------------------|----------|-----------------------------------------------------------------------------------------|
|             | Lapolvasás e-mailbe feladat                          | t,       | Lapolvasás FTP-re feladat                                                               |
|             | Lapolvasás hálózati mappába feladat                  |          | Lapolvasás az asztalra feladat                                                          |
| <b>\$</b>   | Faxküldési feladat                                   | R.       | Faxfogadási feladat                                                                     |
| <b>_</b>    | PC-Fax küldési feladat                               | <b>.</b> | Internet-Fax küldése feladat (Közvetlen<br>SMTP is)                                     |
|             | PC-I-fax küldési feladat                             | ē        | Szk. helyi meghre fájlnyomtatási<br>feladat                                             |
| ⊕*          | Internet-Fax fogadási feladat (Közvetlen<br>SMTP is) |          | Körözvény feladat* Bejövő útválasztási<br>feladat                                       |
|             | Tandem másolási/nyomtatási feladat                   | 趨        | Körlevél feladat* Bejövő útválasztási feladat<br>(Ha a rendeltetési hely csoportos cím) |
| <b>r=</b> 1 | OSA lapolvasási feladat                              |          |                                                                                         |

\* Körlevél feladatnál jelenik meg.

## Az "Állapot" oszlopban megjelenő üzenetek

### Folyamatban lévő feladat

| Kijelző         | Állapot                                    |
|-----------------|--------------------------------------------|
| "Nyomtatás"     | Nyomtatás folyamatban                      |
| "Másolás"       | Másolás folyamatban                        |
| "Csatlakozás"   | Csatlakozás                                |
| "Küldés"        | Küldés                                     |
| "Fogadás"       | Fogadás                                    |
| "Feldolgozás"   | Feldolgozás                                |
| "Tel"           | Beszélgetés a másik féllel mellékvonalon   |
| "Leállított"    | A feladat le lett állítva.                 |
| "Fest.Kifogy."  | Festék kifogyott                           |
| "Papír Kifogy"  | Papír kifogyott                            |
| "Papírelakadás" | Papírelakadás                              |
| "Várakozás"     | Várakozás                                  |
| "Felfűtés"      | Bemelegedés                                |
| "Korlát"        | A korlátbeállítás elértével                |
| "Jelentés Vár"  | Átviteli megerősítés időtúllépés           |
| "Hiba"          | A feladat végrehajtása közben hiba történt |

#### Késleltetett feladat

| Kijelző                    | Állapot                                                                              |
|----------------------------|--------------------------------------------------------------------------------------|
| "Várakozás"                | A feladat végrehajtásra várakozik.                                                   |
| "Újrahívás"                | A feladat küldését kommunikációs hiba vagy más probléma miatt újra megkísérli a gép. |
| "Jelentés Vár"             | Az Internet fax adatküldés visszaigazolására vár                                     |
| Megjelenik a nap és az idő | ldőzített küldési feladat (a megadott idő látható)                                   |

## Érintőpanel működése

#### Kész feladat

| Kijelző                                                        | Állapot                                                                                                    |
|----------------------------------------------------------------|----------------------------------------------------------------------------------------------------|
| "OK"                                                           | Normál befejezés                                                                                                    |
| "Küldés OK"                                                    | A küldés befejeződött.                                                                                                    |
| "NG Ck vonal"                                                  | Nem csatlakoztatta a faxvonal kábelét.                                                                                             |
| "Memóriában"                                                   | A fogadás befejeződött, de a fax még nincs kinyomtatva.                                                                            |
|                                                                | A fogadott adatokat (minden oldalt) a gép még nem nyomtatta ki/nem továbbította. (A fogadott adatok nem lettek törölve.)           |
| "Megkapta"                                                     | A fogadott faxadatokat a gép kinyomtatta.                                                                                          |
|                                                                | A gép faxot fogadott.                                                                                                    |
|                                                                | A fogadott adatokat (minden fájlt) a gép eltárolt.                                                                                 |
| "Továbbít. OK"                                                 | A fogadott adatokat/fogadott adatokat (minden fájlt) a gép továbbította.                                                           |
| "GYORS"                                                        | GYORS átvitel kész.                                                                                                    |
| "Leállított"                                                   | A feladat le lett állítva.                                                                                                    |
| "Törlés"                                                       | A fogadott adatokat a képellenőrzési képernyőről törölték.                                                                         |
| "Sikeres küldésű                                               | A körfax küldés, sorozatos lehívás vagy bejövő útválasztás művelete befejeződött.                                                  |
| rendeltetési helyek/összes<br>OK rendeltetési helyek<br>száma" | Ha összesen 5 rendeltetési helyből 3 volt sikeres, akkor a "003/005 OK" jelenik meg.                                               |
| "Nem válaszol"                                                 | Hiba történt, mert a rendeltetési hely nem válaszol.                                                                               |
| "Foglalt"                                                      | Hiba történt, mert a másik fél foglalt volt.                                                                                       |
| "Megkapta"                                                     | Nem Internet fax típusú e-mail érkezett                                                                                            |
| "Elutasítva"                                                   | A küldő féltől érkező fax fogadását a nemkívánatos fax funkció blokkolta.                                                          |
| "NGxxxxx"                                                      | A küldés/fogadás sikertelen volt, mert kommunikációs hiba történt (az xxxxx helyén 6-jegyű hibakód jelenik meg).                   |
| "Hiba"                                                         | A feladat végrehajtása közben hiba történt.                                                                                        |
| "Korlát"                                                       | A feladat meghaladja az e-mailhez csatolt fájl maximális méretét.                                                                  |
| "displayed"*                                                   | A fogadó gépen jelenik meg ha a kézbesítés megerősítése be van állítva                                                             |
| "dispatched"*                                                  | Továbbítva mielőtt a fogadó gépen megjelenik, ha a kézbesítés megerősítése be van állítva                                          |
| "processed"*                                                   | Feldolgozva anélkül, hogy a fogadó gépen megjelenne, ha a kézbesítés megerősítése be van<br>állítva                                |
| "deleted"*                                                     | Az üzenet letörölve a fogadó gépen, ha a kézbesítés megerősítése be van állítva                                                    |
| "denied"*                                                      | A fogadó gép nem hajlandó értesíteni a küldő gépet az üzenet feldolgozási állapotáról, ha a kézbesítés megerősítése be van állítva |
| "failed"*                                                      | Hiba lépett fel a kézbesítés megerősítése beállításakor                                                                            |

\* Ha a fogadó gép egy SHARP készülék, a fogadó gép visszaküldi az "displayed" üzenetet, amennyiben a faxot átvette, vagy a "processed" üzenetet, ha a vétel nem sikerült.

Ha a kézbesítés megerősítése Internet Fax esetére be van állítva, megjelenik a kézbesítés megerősítési szállítási bizonylaton feltüntetett érték.

# A KIJELZŐ TESTRESZABÁSA (Felhasználói interfész testreszabása)

Az Egyedi felhasználói felület funkció segítségével testre szabható a kezdő képernyő és a parancsikonok, így könnyebben használható a készülék.

Ha például gyakran használja a Tandem másolás vagy a Kártyakép funkciót, ezekhez nem található beállítás az Egyszerű másolás és az Egyszerű lapolvasás alatt. Meg kell nyitnia egy képernyőt a Másolat vagy az E-mail parancsikonnal, ki kell választania a megfelelő parancsikont, és a funkcióra kell koppintania.

Ha ezeket a parancsikonokat a kezdő képernyő első oldalára helyezi, könnyedén kiválaszthatja a megfelelő funkciókat. A készülék egyszerűbb használata érdekében próbálja meg testre szabni a kijelzőt.

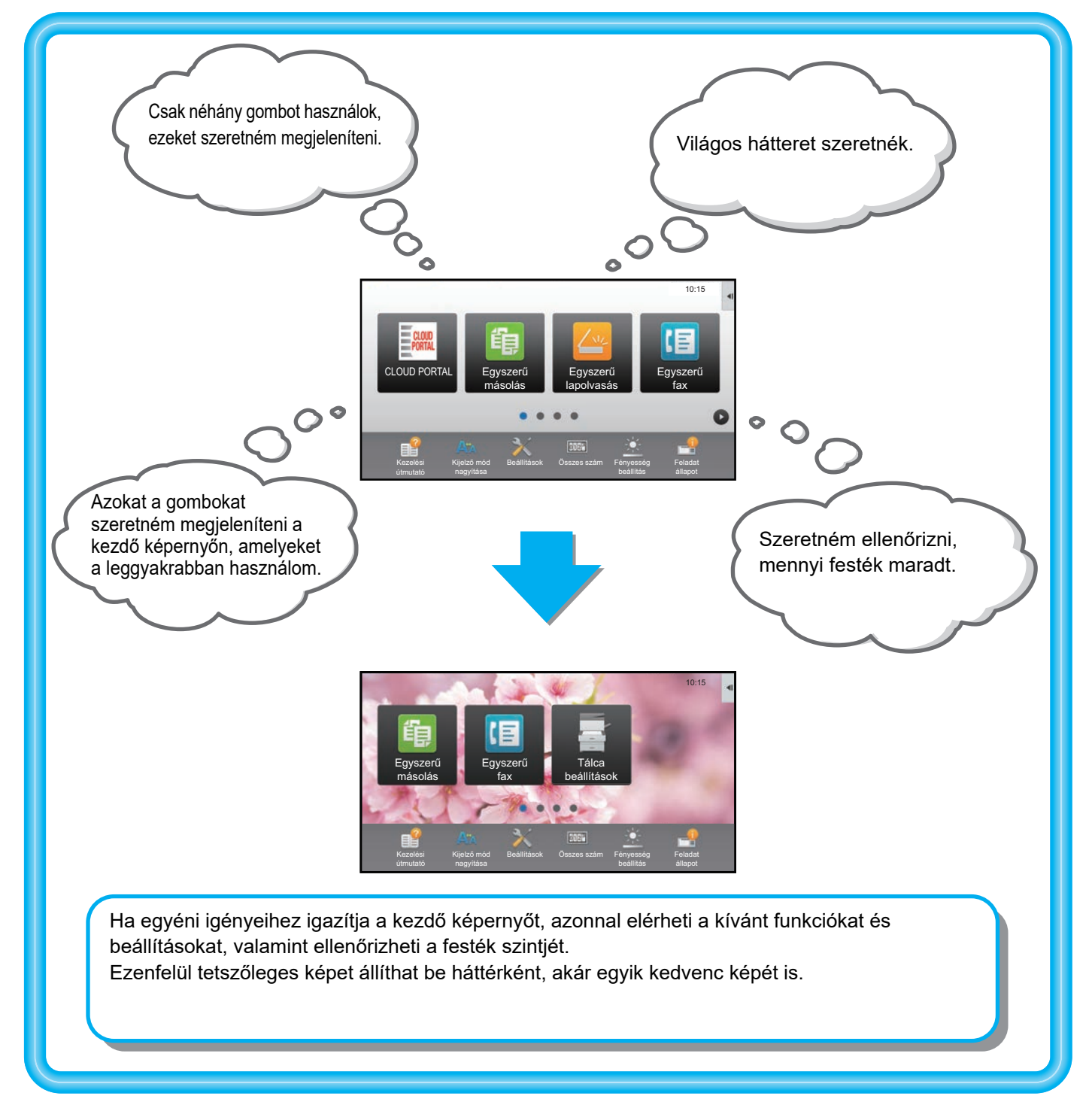

## MÓDOSÍTHATÓ ELEMEK

A következő elemek módosíthatók egyéni igényei szerint.

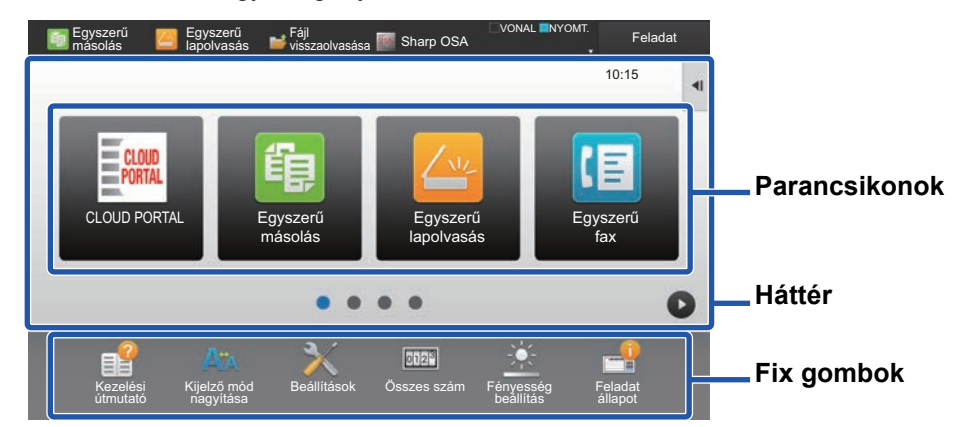

#### Gyakran használt parancsikon hozzáadása

Megjelenítheti az alapesetben nem látható funkciókat a kezdőképernyőn, és azonnal kiválaszthatja őket.

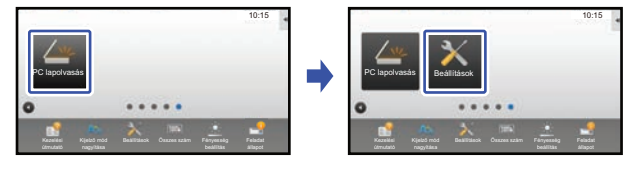

PARANCSIKONOK HOZZÁADÁSA (32. oldal)

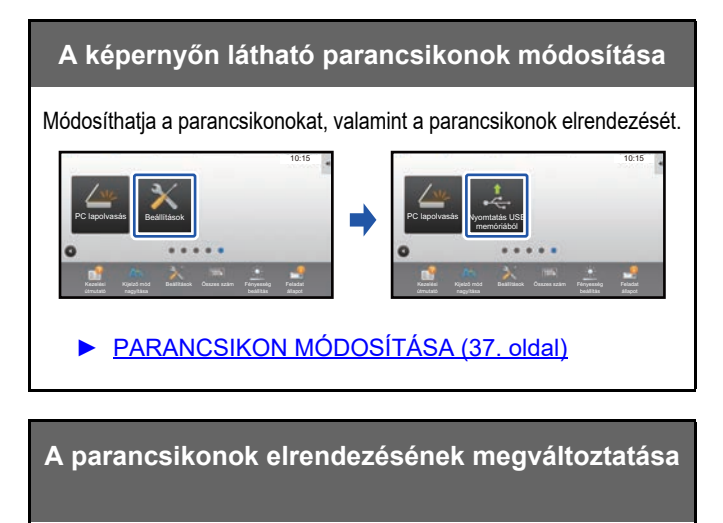

A parancsikonok könnyen elérhető helyre történő áthelyezésével módosíthatja azok elrendezését.

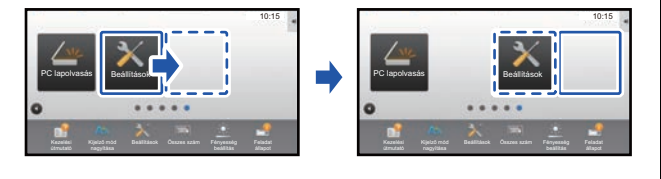

PARANCSIKON ÁTHELYEZÉSE (42. oldal)

### A képernyőn látható parancsikonok törlése

Törölheti és rendszerezheti a kezdő képernyőn látható parancsikonokat.

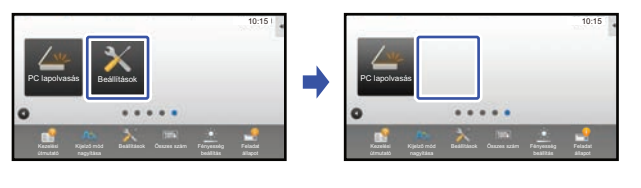

PARANCSIKON TÖRLÉSE (35. oldal)

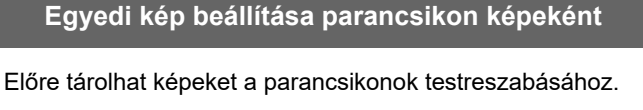

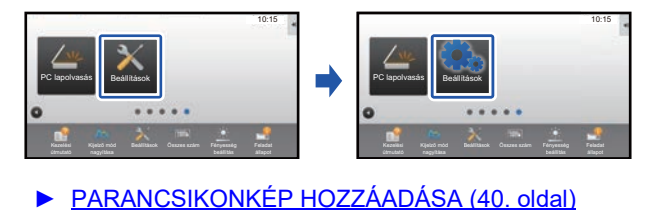

A parancsikonok eredeti elrendezésének visszaállítása

Ha véletlenül helyezne át parancsikonokat, visszaállíthatja a gyári alapértelmezett elrendezésüket.

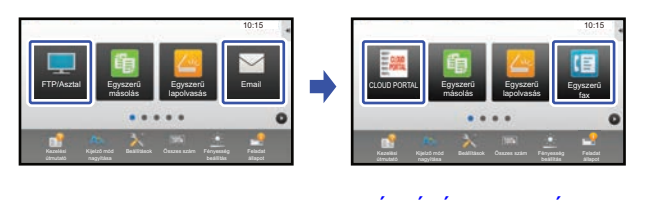

PARANCSIKONOK VISSZAÁLLÍTÁSA A GYÁRI ALAPÉRTELMEZETT ÁLLAPOTBA (44. oldal)

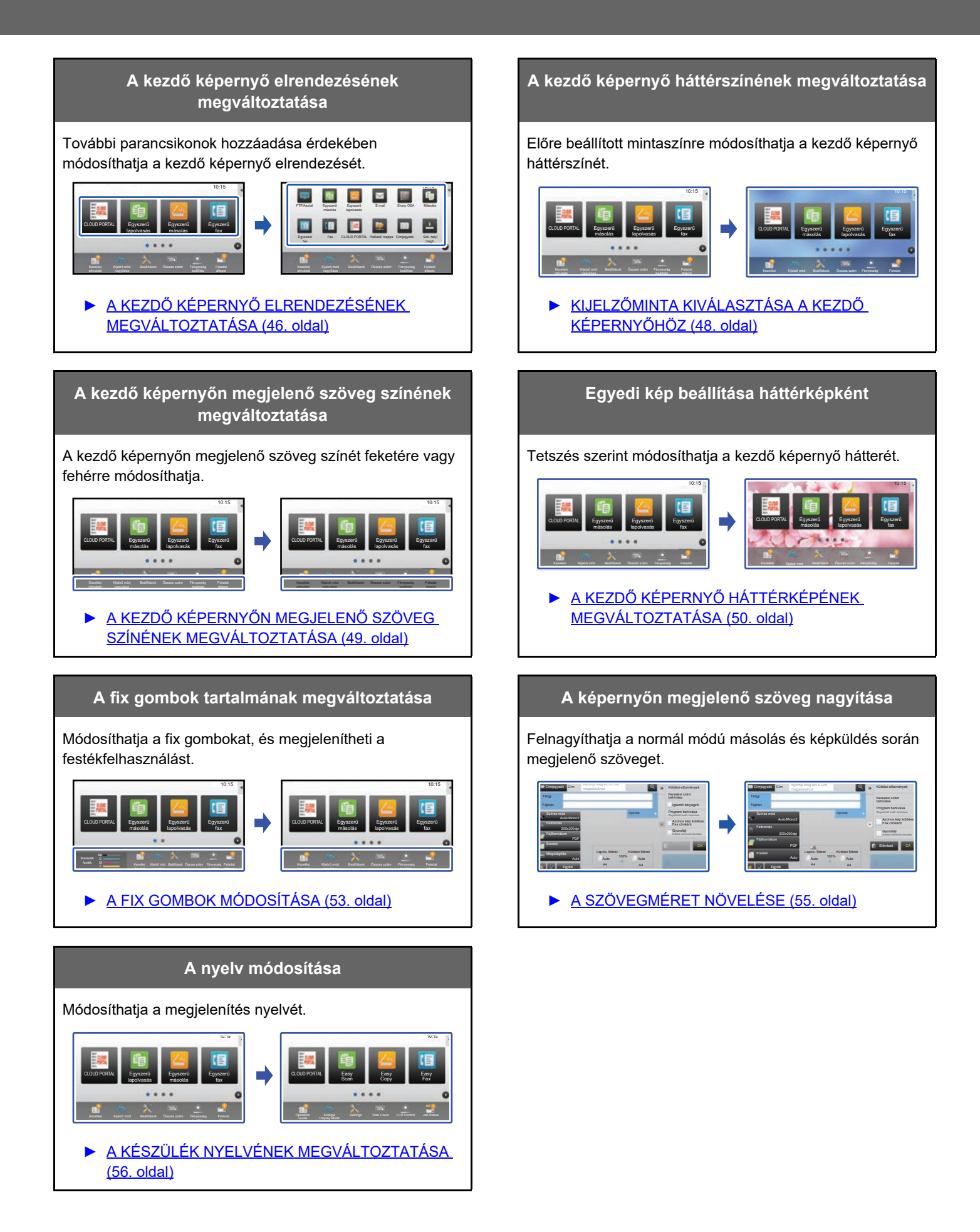

## AZ EGYEDI FELHASZNÁLÓI FELÜLET FUNKCIÓ ÁLTALÁNOS HASZNÁLATA

A kezdő képernyő vagy a parancsikonok módosításához a kezdő képernyő műveleti panelén vagy a weboldalon konfigurálhatók a beállítások.

A beállításokat csak a készülék rendszergazdája módosíthatja.

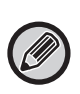

Ez az általános eljárás "A FIX GOMBOK MÓDOSÍTÁSA" (<u>>53. oldal</u>), "A SZÖVEGMÉRET NÖVELÉSE" (<u>>55. oldal</u>) vagy "A KÉSZÜLÉK NYELVÉNEK MEGVÁLTOZTATÁSA" (<u>>56. oldal</u>) esetében nem használható. Ekkor az adott szakaszban leírt eljárást kell követni.

## Általános eljárás az érintőpanel használatakor

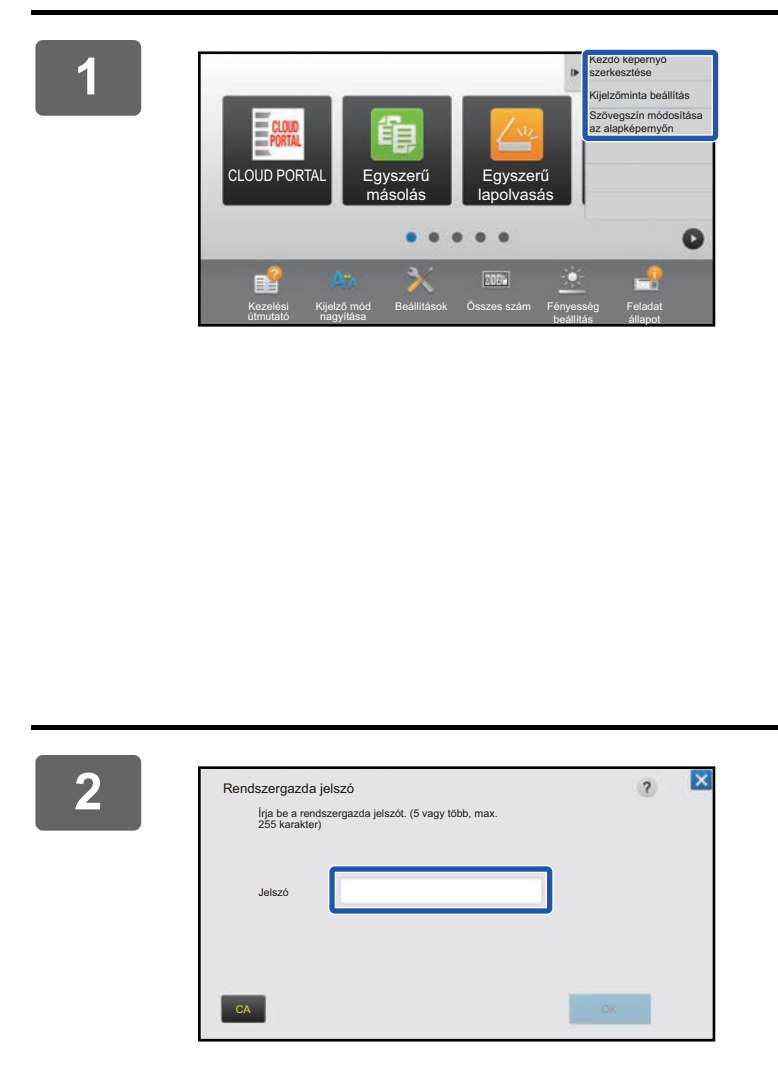

### Nyissa meg a kezdő képernyő műveleti panelét, és koppintson az egyik megjelenő elemre.

A műveleti panelen megjelenő elemek a "Kezdő képernyő szerkesztése", a "Kijelzőminta beállítás" és a "Szövegszín módosítása az alapképernyőn".

• [Kezdő képernyő szerkesztése]

- PARANCSIKONOK HOZZÁADÁSA (32. oldal)
- PARANCSIKON TÖRLÉSE (35. oldal)
- PARANCSIKON MÓDOSÍTÁSA (37. oldal)
- PARANCSIKON ÁTHELYEZÉSE (42. oldal)
- PARANCSIKONOK VISSZAÁLLÍTÁSA A GYÁRI ALAPÉRTELMEZETT ÁLLAPOTBA (44. oldal)
- [Kijelzőminta beállítás]
  - KIJELZŐMINTA KIVÁLASZTÁSA A KEZDŐ KÉPERNYŐHÖZ (48. oldal)
- [Szövegszín módosítása az alapképernyőn]
- <u>A KEZDŐ KÉPERNYŐN MEGJELENŐ SZÖVEG</u> <u>SZÍNÉNEK MEGVÁLTOZTATÁSA (49. oldal)</u>

### Megjelenik a rendszergazda jelszót kérő képernyő. Adja meg a jelszót.

Adja meg a rendszergazda jelszót.

### 3

Konfigurálja a beállításokat.

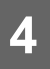

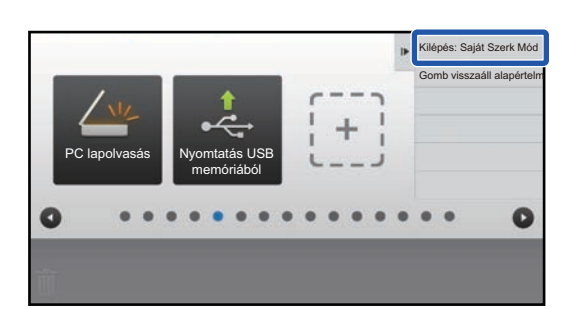

### Ha végzett a beállításokkal, koppintson a [Kilépés: Saját Szerk Mód] gombra.

A [Kijelzőminta beállítás] vagy a [Szövegszín módosítása az alapképernyőn] elem kiválasztása esetén koppintson a [Befejezés és visszatérés] lehetőségre. Ha elkészült az Egyedi felhasználói felület minden beállításával, koppintson a [Kijelentkezés] gombra.

## Általános eljárás a weboldal használatakor

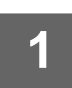

### A webkiszolgáló eléréséhez írja be a készülék IP-címét a böngészőbe.

Gyári alapállapotban az IP-cím beírását követően meg kell adnia felhasználói jelszavát.

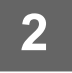

### A weboldalon kattintson a [Rendszer beállítások] fülre $\rightarrow$ [Saját képernyő beállítások] elemre.

Előfordulhat, hogy egyes beállításoknál meg kell adni a felhasználói jelszót, miután a [Saját képernyő beállítások] elemre kattint. Ha nem végezte el a felhasználói hitelesítést, meg kell adnia a rendszergazda jelszót.

| Állapot                    | Címtár     | Dokumentum<br>műveletek | Felhasználói<br>Vezérlés | Rendszer<br>beállítások |  |
|----------------------------|------------|-------------------------|--------------------------|-------------------------|--|
| Saját képernyő beállítások | K Feltétel | Beállítások             |                          |                         |  |
| Feltétel Beállítások       |            | _                       |                          |                         |  |
| lkon                       | Frissítés  |                         |                          |                         |  |
| Háttérkép                  | Sablon:    |                         |                          | 1. minta 🔽              |  |
|                            | Képernyé   | ő billentyűkiosztása:   |                          |                         |  |
|                            |            |                         |                          |                         |  |

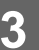

Konfigurálja a beállításokat.

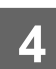

Ha befejezte a beállítások megadását, kattintson a [Benyújtás] gombra.

A készülék menti és alkalmazza a beállításokat.

| ntár        | Dokumentum<br>műveletek | Felhasználói<br>Vezérlés | Rendszer<br>beállítások |  |
|-------------|-------------------------|--------------------------|-------------------------|--|
| 1. Görget   | ő terület:              |                          | Fehér                   |  |
|             |                         |                          | Fekete                  |  |
| 2. Fix teri | ilet:                   |                          | Fehér                   |  |
|             |                         |                          | Fekete                  |  |
| 3. Óra:     |                         |                          | Fehér                   |  |
|             |                         |                          | Fekete                  |  |
| Benyúj      | ás                      |                          |                         |  |

Ha végzett az Egyedi felhasználói felület minden beállításával, kattintson a [Kijelentkezés] gombra, és zárja be a böngészőt.

## PARANCSIKONOK SZERKESZTÉSE

A kezdő képernyőhöz parancsikonokat adhat hozzá, és törölheti a felesleges parancsikonokat. A készülék könnyebb kezelése érdekében a parancsikonok megjelenítési sorrendjét is megváltoztathatja, valamint módosíthatja a nevüket és képüket.

## PARANCSIKONOK HOZZÁADÁSA

Ez a rész azt mutatja be, hogyan lehet parancsikonokat hozzáadni a kezdő képernyőhöz. A parancsikonok hozzáadása az érintőpanelről vagy a weboldalról hajtható végre. A weboldalon tetszőleges egyedi képet is beállíthat a parancsikonok képeként.

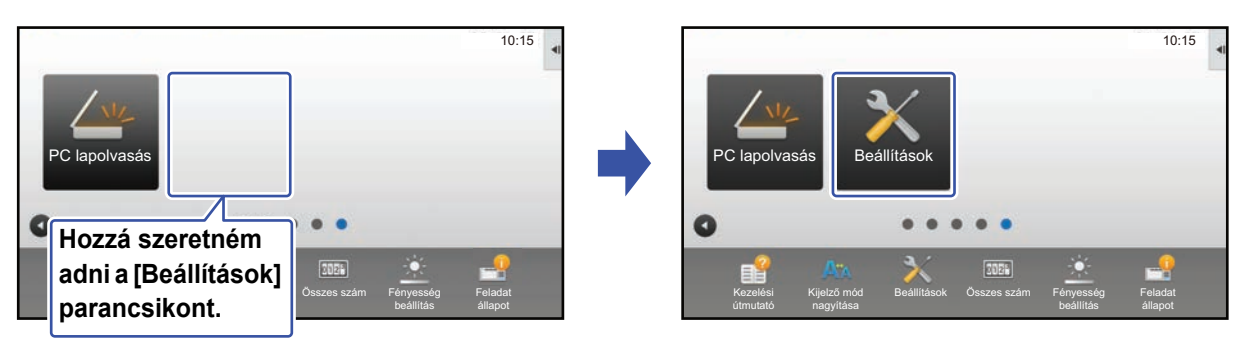

## Az érintőpanelről

Nyissa meg a kezdő képernyőn található műveleti panelt, és koppintson a [Kezdő képernyő szerkesztése] elemre.

Általános eljárás az érintőpanel használatakor (29. oldal)

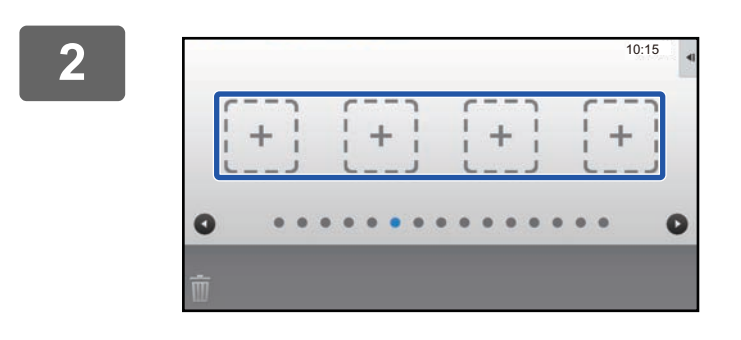

Koppintson egy üres parancsikonhelyre.

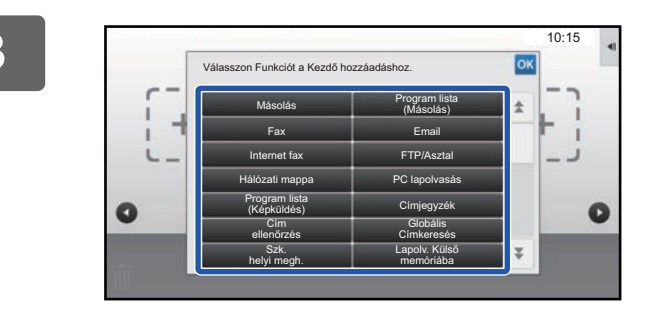

### Koppintson a hozzáadni kívánt funkcióra.

Ezzel hozzáadja a parancsikont a kiválasztott helyhez.

A beállításokból történő kilépéshez lásd: "Általános eljárás az érintőpanel használatakor" (<u>▶29. oldal</u>).

### A weboldalról

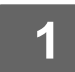

A beállítási képernyő megnyitásához lásd: "Általános eljárás a weboldal használatakor" (<u>> 30. oldal</u>).

2

Kattintson a [Feltétel Beállítások], majd a [Nincs megadva] elemre.

|                            |            | Delumentum |               | Dandarar    | • |
|----------------------------|------------|------------|---------------|-------------|---|
| Állapot                    | Címtár     | műveletek  | Vezérlés      | beállítások |   |
| Saját képernyő beállítások | <b>6</b> - |            | Kanal Kananah |             |   |
| Feltétel Beállítások       | 31         |            | Nincs megadva |             |   |
| lkon                       | 32         |            | Nincs megadva |             |   |
| Háttérkép                  | 33         |            | Nincs megadva |             |   |
|                            | 34         |            | Nincs megadva |             |   |
|                            | 35         |            | Nincs megadva |             |   |
|                            | 36         |            | Nincs megadva |             |   |
|                            | 37         |            | Nincs megadva |             |   |
|                            | 38         |            | Nincs megadva |             |   |
|                            | 39         |            | Nincs megadva |             |   |
|                            | 40         |            | Nincs megadva |             |   |

3

### Válassza ki a hozzáadni kívánt funkciót.

| Állapot                    | Címtár      | Dokumentum<br>műveletek | Felhasználói<br>Vezérlés | Rendszer<br>beállítások |
|----------------------------|-------------|-------------------------|--------------------------|-------------------------|
| Saját képernyő beállítások | Kezdő ke    | épernyő regisztrációja  |                          |                         |
| Ikon                       | Benyújtá    | s Mégsem                |                          |                         |
| Háttérkép                  | Csoport Lis | ta Sz.31:Nincs megadva  |                          |                         |
|                            |             |                         |                          | Semmi                   |
|                            | Másolat:    |                         |                          | Egyszerű másolás        |
|                            |             |                         |                          | Másoló                  |
|                            |             |                         |                          | Program Lista           |

A parancsikon nevének megváltoztatásához válassza az [Egyedi] lehetőséget a [Kódnév] részen, és írja be a kívánt nevet a szövegmezőbe.

| Kódnév:                       | Alapértelmezés |                          |
|-------------------------------|----------------|--------------------------|
|                               | Egyedi         | (Legfeljebb 28 karakter) |
| 2                             |                |                          |
| Kép:<br>Egyedi kép használata |                |                          |
| Fájl kiválasztása:            | AAAA.png       |                          |
| Benyújtás Mégsem              |                | Az old. tet.             |

A parancsikon képének módosításához folytassa a következő lépéssel. Ha nem módosítja a képet, folytassa az 5. lépéssel.

## 4

A parancsikon képének módosításához állítsa az [Egyedi kép használata] jelölőnégyzetet 🗹 állapotba, és válasszon ki egy korábban hozzáadott képet a [Fájl kiválasztása] lehetőséggel.

Kép mentéséhez lásd: "PARANCSIKONKÉP HOZZÁADÁSA" (>40. oldal).

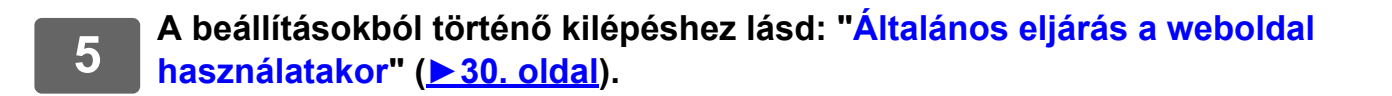

## **PARANCSIKON TÖRLÉSE**

Ez a rész azt mutatja be, hogyan lehet parancsikonokat törölni a kezdő képernyőről. A törlés az érintőpanelről vagy a weboldalról hajtható végre.

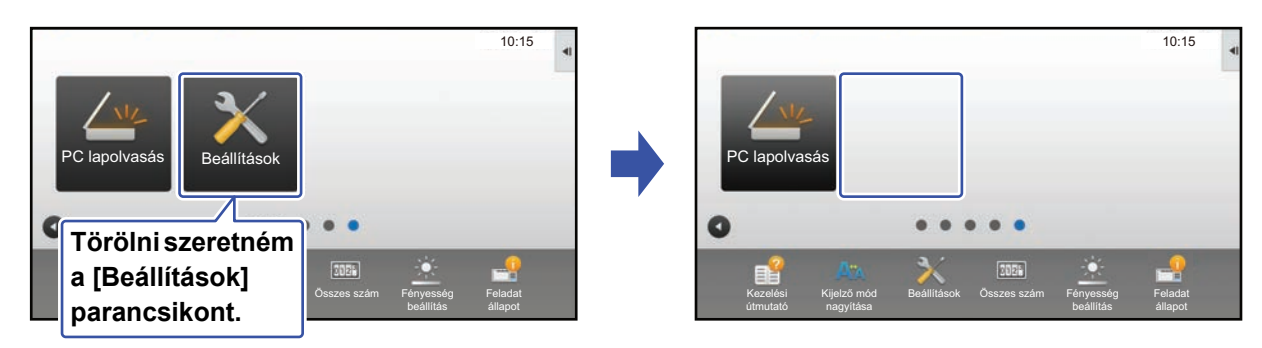

## Az érintőpanelről

Nyissa meg a kezdő képernyőn található műveleti panelt, és koppintson a [Kezdő képernyő szerkesztése] elemre.

Általános eljárás az érintőpanel használatakor (29. oldal)

![](_page_34_Picture_7.jpeg)

### Koppintson a törölni kívánt parancsikonra, majd a [Gomb törlése] elemre.

A kijelölt parancsikon sárga keretbe kerül. A parancsikon kijelölését követően koppintson a 📺 elemre. A törlést úgy is elvégezheti, ha a parancsikont a 📺 elemre húzza.

![](_page_34_Picture_10.jpeg)

### Koppintson az [lgen] gombra.

Ezzel törli a kijelölt parancsikont.

4

A beállításokból történő kilépéshez lásd: "Általános eljárás az érintőpanel használatakor" (▶29. oldal).

## A weboldalról

1

A beállítási képernyő megnyitásához lásd: "Általános eljárás a weboldal használatakor" (<u>> 30. oldal</u>).

## 2

Kattintson a [Feltétel Beállítások] elemre, majd a törölni kívánt parancsikonra.

| Állapot                    | Címtár | Dokumentum<br>műveletek | Felhasználói<br>Vezérlés | Rendszer<br>beállítások |  |
|----------------------------|--------|-------------------------|--------------------------|-------------------------|--|
| Saját képernyő beállítások |        |                         |                          |                         |  |
| Feltétel Beállítások       | 1      |                         | CLOUD PORTAL             |                         |  |
| lkon                       | 2      |                         | Egyszerű másolás         |                         |  |
| Háttérkép                  | 3      |                         | Egyszerű lapolvasás      |                         |  |
|                            | 4      |                         | Egyszerű fax             |                         |  |
|                            | 5      |                         | Sharp OSA                |                         |  |
|                            | 6      |                         | Másolás                  |                         |  |
|                            | 7      |                         | E-mail                   |                         |  |
|                            | 8      |                         | Fax                      |                         |  |
|                            | 9      |                         | FTP/Asztal               |                         |  |
|                            | 10     |                         | Hálózati mappa           |                         |  |

![](_page_35_Picture_7.jpeg)

### Válassza a [Semmi] lehetőséget, és kattintson a [Benyújtás] gombra.

Ha a [Benyújtás] gombra kattint, bezárul a [Kezdő képernyő regisztrációja] képernyő.

| Állapot                    | Címtár    | Dokumentum<br>műveletek   | Felhasználói<br>Vezérlés | Rendszer<br>beállítások |  |
|----------------------------|-----------|---------------------------|--------------------------|-------------------------|--|
| Saját képernyő beállítások | Kezdő ké  | pernyő regisztrációja     |                          |                         |  |
| Feltétel Beállítások       |           |                           |                          |                         |  |
| lkon                       | Benyújtás | Mégsem                    |                          |                         |  |
| Háttérkép                  | Kezdő gon | nb Sz.2: Egyszerű másolás |                          |                         |  |
|                            |           |                           |                          | Semmi                   |  |
|                            | Másolat:  |                           |                          | Egyszerű másolás        |  |
|                            |           |                           |                          | Másoló                  |  |
|                            |           |                           |                          | Program Lista           |  |

![](_page_35_Picture_11.jpeg)

A beállításokból történő kilépéshez lásd: "Általános eljárás a weboldal használatakor" (> 30. oldal).

## PARANCSIKON MÓDOSÍTÁSA

Ez a rész azt mutatja be, hogyan lehet parancsikonokat módosítani a kezdő képernyőn. Az érintőpanelről csak a név változtatható meg. Az ikon képe a weboldalról módosítható.

![](_page_36_Picture_3.jpeg)

## Az érintőpanelről

A parancsikonok érintőpanelről történő módosításához helyezze át a kívánt helyen lévő parancsikont másik helyre, majd regisztrálja az új parancsikont a felszabadult helyen. A parancsikonok áthelyezési módjáról lásd: "PARANCSIKON ÁTHELYEZÉSE" (▶42. oldal). A parancsikonok hozzáadási módjáról lásd: "PARANCSIKONOK HOZZÁADÁSA" (▶32. oldal). Ez a rész azt mutatja be, hogyan lehet megváltoztatni a parancsikonok nevét.

1

Nyissa meg a kezdő képernyőn található műveleti panelt, és koppintson a [Kezdő képernyő szerkesztése] elemre.

Általános eljárás az érintőpanel használatakor (29. oldal)

![](_page_36_Picture_9.jpeg)

Koppintson arra a parancsikonra, amelynek a nevét módosítani szeretné, majd koppintson a [Gomb nevének módosítása] elemre.

A kijelölt parancsikon sárga keretbe kerül.

![](_page_36_Picture_12.jpeg)

### **Írja be a billentyűzeten az új nevet.** Írja be a nevet, majd koppintson az [OK] gombra.

![](_page_36_Picture_14.jpeg)

### A weboldalról

| 1 |
|---|
|   |

A beállítási képernyő megnyitásához lásd: "Általános eljárás a weboldal használatakor" (<u>> 30. oldal</u>).

Kattintson a [Feltétel Beállítások] elemre, maid a módosítani kívánt parancsikonra.

| Állapot                    | Címtár | Dokumentum<br>műveletek | Felhasználói<br>Vezérlés | Rendszer<br>beállítások |  |
|----------------------------|--------|-------------------------|--------------------------|-------------------------|--|
| Saját képernyő beállítások | 0      |                         | 14 14 1                  |                         |  |
| Seltétel Beállítások       | Sz.    |                         | Kezdő gomb               |                         |  |
| lkon                       | 2      |                         | Egyszerű másolás         |                         |  |
| Háttárkán                  | 3      |                         | Egyszerű lapolvasás      |                         |  |
| Пацеткер                   | 4      |                         | Egyszerű fax             |                         |  |
|                            | 5      |                         | Sharp OSA                |                         |  |
|                            | 6      |                         | Másolás                  |                         |  |
|                            | 7      |                         | E-mail                   |                         |  |
|                            | 8      |                         | Fax                      |                         |  |
|                            | 9      |                         | FTP/Asztal               |                         |  |
|                            | 10     |                         | Hálózati mappa           |                         |  |

![](_page_37_Picture_5.jpeg)

### Válassza ki a kívánt funkciót.

| Állapot                    | Címtár      | Dokumentum<br>műveletek | Felhasználói<br>Vezérlés | Rendszer<br>beállítások |
|----------------------------|-------------|-------------------------|--------------------------|-------------------------|
| Saját képernyő beállítások | Kezdő ké    | epernyő regisztrációja  |                          |                         |
| Ikon                       | Benyújtás   | s Mégsem                |                          |                         |
| Háttérkép                  | Csoport Lis | ta Sz.2: Nincs megadva  |                          |                         |
|                            |             |                         |                          | Semmi                   |
|                            | Másolat:    |                         |                          | Egyszerű másolás        |
|                            |             |                         |                          | Másoló                  |
|                            |             |                         |                          | Program Lista           |

A parancsikon nevének megváltoztatásához válassza az [Egyedi] lehetőséget a [Kódnév] részen, és írja be a kívánt nevet a szövegmezőbe.

| Kódnév:                       | Alapértelmezés |                          |
|-------------------------------|----------------|--------------------------|
|                               | Egyedi         | (Legfeljebb 28 karakter) |
| -                             |                |                          |
| Kép:<br>Egyedi kép használata |                |                          |
| Fájl kíválasztása:            | AAAA.png       |                          |
| Benyújtás Mégsem              |                | Az old. tet.             |

A parancsikon képének módosításához folytassa a következő lépéssel. Ha nem módosítja a képet, folytassa az 5. lépéssel.

![](_page_37_Picture_11.jpeg)

Az ikon képének módosításához állítsa az [Egyedi kép használata] jelölőnégyzetet *s* állapotba, és válasszon ki egy korábban hozzáadott képet a [Fájl kiválasztása] lehetőséggel.

Kép mentéséhez lásd: "PARANCSIKONKÉP HOZZÁADÁSA" (>40. oldal).

![](_page_38_Picture_1.jpeg)

## PARANCSIKONKÉP HOZZÁADÁSA

Ahhoz, hogy a parancsikon képét új képre cserélhesse, először hozzá kell adnia az új képet a rendszerhez. Ez a rész azt mutatja be, hogyan lehet képet hozzáadni. A képek a weboldal használatával adhatók hozzá a készülékhez.

![](_page_39_Figure_3.jpeg)

![](_page_39_Picture_4.jpeg)

Az ikonképeket a rendszer automatikusan a parancsikonoknak megfelelő méretre nagyítja vagy kicsinyíti.

A beállítási képernyő megnyitásához lásd: "Általános eljárás a weboldal használatakor" (▶ 30. oldal).

![](_page_39_Picture_7.jpeg)

### Kattintson a [lkon] elemre.

## 3

#### Válasszon egy elemet.

Ha új képet ad hozzá, kattintson a "Nincs megadva" elemre. Ha már minden "Nincs megadva" elem használatban van, kattintson egy már hozzáadott, de felesleges elemre.

| Állapot                  | Címtár   | Dokumentum<br>műveletek | Felhasználói<br>Vezérlés | Rendszer<br>beállítások |  |
|--------------------------|----------|-------------------------|--------------------------|-------------------------|--|
| Saját képernyő beállítás | ok Ikon  |                         |                          |                         |  |
| Feltétel Beállítások     |          |                         |                          |                         |  |
|                          | Frissíté | s                       |                          |                         |  |
| Háttérkép                | Sz.      |                         | Né                       | ۷.                      |  |
|                          | 1        |                         | tes                      | st.png                  |  |
|                          | 2        |                         | Nir                      | ncs megadva             |  |
|                          | 3        |                         | Nir                      | ncs megadva             |  |
|                          | 4        |                         | Nir                      | ncs megadva             |  |
|                          | 5        |                         | Nir                      | ncs megadva             |  |
|                          | 6        |                         | Nir                      | ncs megadva             |  |
|                          | 7        |                         | Nir                      | ncs megadva             |  |
|                          | 8        |                         | Nir                      | ncs megadva             |  |
|                          | 9        |                         | Nir                      | ncs megadva             |  |
|                          | 10       |                         | Nir                      | ncs megadva             |  |
|                          |          |                         |                          |                         |  |

4

Válassza ki a hozzáadni kívánt fájlt a "Fájl kiválasztása" részen.

Kattintson a [Tallózás] gombra, majd válassza ki a beküldeni kívánt képet.

![](_page_40_Picture_4.jpeg)

• A JPEG, GIF és PNG formátumú (jpeg, jpg, jpe, jfif, gif és png kiterjesztésű) fájlok használhatók.

. . . .

• A parancsikonhoz használható képek maximális fájlmérete 50 KB.

![](_page_40_Picture_7.jpeg)

A beállításokból történő kilépéshez lásd: "Általános eljárás a weboldal használatakor" (▶ 30. oldal).

## PARANCSIKON ÁTHELYEZÉSE

Ez a rész azt mutatja be, hogyan lehet parancsikonokat áthelyezni a kezdő képernyőn. A parancsikonok áthelyezése az érintőpanelen hajtható végre.

![](_page_41_Picture_3.jpeg)

![](_page_41_Picture_4.jpeg)

2

## Nyissa meg a kezdő képernyőn található műveleti panelt, és koppintson a [Kezdő képernyő szerkesztése] elemre.

Általános eljárás az érintőpanel használatakor (29. oldal)

![](_page_41_Picture_7.jpeg)

### Koppintson az áthelyezni kívánt parancsikonra, majd a [Gomb mozgatása] elemre.

A kijelölt parancsikon sárga keretbe kerül.

3

![](_page_41_Picture_11.jpeg)

## Koppintson egy üres parancsikonhelyre.

A parancsikon átkerül a kiválasztott helyre. A parancsikont nem helyezi át, ha olyan helyre koppint, ahol már van parancsikon.

![](_page_41_Picture_14.jpeg)

![](_page_42_Picture_1.jpeg)

A beállításokból történő kilépéshez lásd: "Általános eljárás az érintőpanel használatakor" (▶29. oldal).

## PARANCSIKONOK VISSZAÁLLÍTÁSA A GYÁRI ALAPÉRTELMEZETT ÁLLAPOTBA

Ez a rész azt mutatja be, hogyan lehet visszaállítani a parancsikonokat a kezdő képernyőn a gyári alapértelmezett állapotba. Az eljárás az érintőpanelről vagy a weboldalról hajtható végre.

![](_page_43_Picture_3.jpeg)

![](_page_43_Picture_4.jpeg)

A parancsikonok helyzete, neve és képe áll vissza a gyári alapértelmezett állapotba.

## Az érintőpanelről

![](_page_43_Picture_7.jpeg)

4

Nyissa meg a kezdő képernyőn található műveleti panelt, és koppintson a [Kezdő képernyő szerkesztése] elemre.

Általános eljárás az érintőpanel használatakor (29. oldal)

![](_page_43_Picture_10.jpeg)

A műveleti panelen koppintson az [Gomb visszaáll alapértelm] gombra.

![](_page_43_Picture_12.jpeg)

### Koppintson a [Visszaállítás] gombra.

A parancsikonok visszakerülnek a gyári alapértelmezett állapotba.

A beállításokból történő kilépéshez lásd: "Általános eljárás az érintőpanel használatakor" (▶ 29. oldal).

## A weboldalról

| 1 | A bea<br>hasz | állítási képernyő<br>nálatakor" ( <u>► 30.</u>                            | megnyitásáho<br><u>oldal</u> ).                                                                            | oz lásd: "Általános eljárás a weboldal                                                                                                   |
|---|---------------|---------------------------------------------------------------------------|----------------------------------------------------------------------------------------------------|----------------------------------------------------------------------------------------------------|
| 2 | Katti<br>goml | ntson a [Feltétel<br>ora.<br>nik egy megerősítő ablak.                    | <b>Beállítások] e</b><br>Kattintson az [OK] g                                                              | lemre, majd az [Alapért. visszaállítása]<br><sup>ombra.</sup>                                                                            |
|   |               | <ul> <li>Feltétel Beállítások</li> <li>Ikon</li> <li>Háttérkép</li> </ul> | 8<br>9<br>10<br>✓ Festékmennyiség megj<br>Amikor a festékmennyiség<br>Benyújtás<br>Alapért. visszaállítása | Nincs megadva         Nincs megadva         Nincs megadva         elenítése         látható, csak 6 rögzített billentyű jeleníthető meg. |

![](_page_44_Picture_3.jpeg)

## A KEZDŐ KÉPERNYŐ SZERKESZTÉSE

Módosíthatja a kezdő képernyőn megjelenő parancsikonok számát, és megváltoztathatja a parancsikonokat. Többek között módosíthatja a háttér és a szöveg színét, valamint tetszőleges egyedi képre cserélheti a hátteret.

## A KEZDŐ KÉPERNYŐ ELRENDEZÉSÉNEK MEGVÁLTOZTATÁSA

A készüléken számos előre meghatározott kezdőképernyő-elrendezési minta található. Ezek között olyan elrendezési minta is van, amelyen a képernyőn látható ikonok számának növelése érdekében kisebb a parancsikonok megjelenítési mérete, vagy nincs rajta a fix gombok megjelenítésére szolgáló terület. Az elrendezési minta a weboldalon módosítható.

![](_page_45_Figure_5.jpeg)

## Kezdőképernyő-elrendezési minták

Hat elrendezési minta áll rendelkezésre.

| Minta | Egy képernyőn<br>látható<br>parancsikonok<br>száma | Saját hely a fix<br>gomboknak | Képernyők maximális száma |
|-------|----------------------------------------------------|-------------------------------|---------------------------|
| 1     | 4                                                  | lgen                          | 15 képernyő               |
| 2     | 8                                                  | Nem                           | 8 képernyő                |
| 3     | 8                                                  | lgen                          | 8 képernyő                |
| 4     | 12                                                 | Nem                           | 5 képernyő                |
| 5     | 12                                                 | lgen                          | 5 képernyő                |
| 6     | 18                                                 | Nem                           | 4 képernyő                |

![](_page_45_Picture_9.jpeg)

A gyári alapértelmezett állapot típusonként eltér. A gyári alapértelmezett beállításokat megtalálja a felhasználói kézikönyv rendszerbeállításokat bemutató fejezetében. A beállítási képernyő megnyitásához lásd: "Általános eljárás a weboldal használatakor" (▶ 30. oldal).

| 2 | Katti |
|---|-------|
|   | elren |

Kattintson a [Feltétel Beállítások] elemre, majd válassza ki a kívánt elrendezést a "Sablon" részről.

| Saját képernyő beállítások | Feltétel Beállítások          |            |
|----------------------------|-------------------------------|------------|
| Ikon                       | Benyújtás                     |            |
| Háttérkép                  | Sablon :                      | 1. minta 💌 |
|                            | Képernyő billentyűkiosztása : |            |

**3** A beállításokból történő kilépéshez lásd: "Általános eljárás a weboldal használatakor" (<u>> 30. oldal</u>).

## KIJELZŐMINTA KIVÁLASZTÁSA A KEZDŐ KÉPERNYŐHÖZ

A készüléken számos előre meghatározott színmotívum található. A színmotívum az érintőpanelről változtatható meg.

![](_page_47_Picture_3.jpeg)

![](_page_47_Picture_4.jpeg)

A gyári alapértelmezett beállítás az "1. minta".

Nyissa meg a kezdő képernyőn található műveleti panelt, és koppintson a [Kijelzőminta beállítás] elemre.

Általános eljárás az érintőpanel használatakor (29. oldal)

![](_page_47_Picture_8.jpeg)

Válassza ki a kívánt motívumot.

![](_page_47_Picture_10.jpeg)

A beállításokból történő kilépéshez lásd: "Általános eljárás az érintőpanel használatakor" (<u>> 29. oldal</u>).

## A KEZDŐ KÉPERNYŐN MEGJELENŐ SZÖVEG SZÍNÉNEK MEGVÁLTOZTATÁSA

A kezdő képernyőn látható parancsikonok, fix gombok és óra szövegének színét feketére vagy fehérre módosíthatja. A szín módosítása az érintőpanelen hajtható végre.

![](_page_48_Picture_3.jpeg)

![](_page_48_Picture_4.jpeg)

## Kezdőképernyő-elrendezési minták és szövegszínek

A kezdő képernyőn megjelenő szöveg színe az elrendezési mintától függően változó. A kezdő képernyő elrendezési mintáiról lásd: "A KEZDŐ KÉPERNYŐ ELRENDEZÉSÉNEK MEGVÁLTOZTATÁSA" (▶46. oldal).

### Gyári alapértelmezett szövegszínek

| Elrendezési minta | Görgethető terület<br>(Parancsikon szövegének színe) | <b>Fix terület</b><br>(Fix gombok szövegének színe) | <b>Óra</b><br>(Óra szövegének színe) |
|-------------------|------------------------------------------------------|-----------------------------------------------------|--------------------------------------|
| 1                 | Fehér                                                | Fehér                                               | Fekete                               |
| 2                 | Fehér                                                | Nincs                                               | Fekete                               |
| 3                 | Fekete                                               | Fehér                                               | Fekete                               |
| 4                 | Fekete                                               | Nincs                                               | Fekete                               |
| 5                 | Fekete                                               | Fehér                                               | Fekete                               |
| 6                 | Fekete                                               | Nincs                                               | Fekete                               |

![](_page_48_Picture_9.jpeg)

3

## Nyissa meg a kezdő képernyőn található műveleti panelt, és koppintson a [Szövegszín módosítása az alapképernyőn] elemre.

Általános eljárás az érintőpanel használatakor (29. oldal)

![](_page_48_Picture_12.jpeg)

Módosítsa a szöveg színét.

A beállításokból történő kilépéshez lásd: "Általános eljárás az érintőpanel használatakor" (▶ 29. oldal).

## A KEZDŐ KÉPERNYŐ HÁTTÉRKÉPÉNEK MEGVÁLTOZTATÁSA

A kezdő képernyő háttérképét egyedi képre cserélheti.

Az eljárás az érintőpanelről vagy a weboldalról hajtható végre.

A kép érintőpanelről történő cseréjéhez először mentse USB-eszközre a kívánt képet, majd csatlakoztassa az eszközt a készülékhez.

![](_page_49_Picture_5.jpeg)

![](_page_49_Picture_6.jpeg)

A háttérkép megjelenített mérete 1024 x 544 pont.

A rendszer a kép magasságát a megjelenítési magassághoz, a szélességét pedig a megjelenítési szélességhez igazítja. Mivel a magasság és a szélesség nagyítása/kicsinyítése külön-külön történik, egyes képek esetében torzulás fordulhat elő. A kép helyes megjelenítése érdekében előre módosítsa a kép méretét a háttérkép megjelenítési méretének megfelelően.

## Az érintőpanelről

Csatlakoztassa a kívánt képet tartalmazó USB-eszközt a készülékhez.

Ha az USB-eszköz a géphez van kapcsolva, megjelenik a felugró ablak. Érintse meg az [OK] gombot.

![](_page_49_Picture_12.jpeg)

## Koppintson a [Beállítások] gombra a kezdő képernyőn.

A képernyő átvált a beállítási képernyőre.

![](_page_49_Picture_15.jpeg)

## Érintse meg a [Rendszer beállítások] $\rightarrow$ [Saját képernyő beállítások] $\rightarrow$ [Háttérkép] elemet és koppintson a [Változtatás] gombra.

Megjelenik a "Háttérkép regisztrálása" képernyő.

![](_page_49_Picture_18.jpeg)

Megjelenik a rendszergazdai jelszót bekérő képernyő, miközben kiválasztja a beállításokat. Adja meg a rendszergazda jelszót, és jelentkezzen be.

| Rendszergazda je<br>Írja be a rendsz<br>255 karakter) | lszó<br>ergazda jelszót. (5 vagy több, max. | ?  | × |
|-------------------------------------------------------|---------------------------------------------|----|---|
| Jelszó                                                |                                             |    |   |
| СА                                                    |                                             | OK |   |

![](_page_50_Picture_1.jpeg)

Állítsa az [Egyedi kép használata] jelölőnégyzetet 🗹 állapotba, és válassza ki a kívánt képet a [Mappa Neve/Fájlnév] lehetőséggel.

. . . . . . . . . . . . . . . . .

![](_page_50_Picture_3.jpeg)

5

A JPEG, GIF és PNG formátumú (jpeg, jpg, jpe, jfif, gif és png kiterjesztésű) fájlok használhatók.
A háttérképhez használható képek maximális fájlmérete 640 KB.

![](_page_50_Picture_5.jpeg)

Ha elkészült az Egyedi felhasználói felület minden beállításával, koppintson a [Kijelentkezés] gombra.

## A weboldalról

1

A beállítási képernyő megnyitásához lásd: "Általános eljárás a weboldal használatakor" (<u>> 30. oldal</u>).

### Kattintson a [Módosítás] gombra a [Háttérkép] részen.

| Állapot                    | Címtár    | Dokumentum<br>műveletek | Felhasználói<br>Vezérlés | Rendszer<br>beállítások     |  |
|----------------------------|-----------|-------------------------|--------------------------|-----------------------------|--|
| Saját képernyő beállítások | Kezdő k   | épernyő regisztrációja  |                          |                             |  |
| Ikon                       | Frissítés |                         |                          |                             |  |
| O Háttérkép                | Háttérkép |                         |                          | Alapértelmezés<br>Módosítás |  |
|                            | Frissítés |                         |                          |                             |  |
|                            |           |                         |                          |                             |  |

## Allítsa az [Egyedi kép használata] jelölőnégyzetet 🗹 állapotba, és válassza ki a képet a [Fájl kiválasztása] lehetőséggel.

A kép kiválasztásához kattintson a [Tallózás] gombra.

| Állapot                   | Címtár                                   | Dokumentum<br>műveletek                           | Felhasználói<br>Vezérlés        | Rendszer<br>beállítások     |                             |
|---------------------------|------------------------------------------|---------------------------------------------------|---------------------------------|-----------------------------|-----------------------------|
| Saját képernyő beállításo | ok Háttérké                              | p regisztrálása                                   |                                 |                             | 2                           |
| Feltétel Beállítások      | Benyúitá                                 | s Mégsem                                          |                                 |                             |                             |
| lkon                      | Bonyajta                                 |                                                   |                                 |                             |                             |
| Máttérkép                 | Háttérké                                 | p                                                 |                                 |                             |                             |
|                           | Kép :<br>V Egy<br>Fájlnév :<br>Fájl kivá | edi kép használata<br>lasztása :                  |                                 | Nincs megadva               | Tallózás<br>tter)           |
|                           | Figyelme<br>Támoga<br>Benyújtá           | eztetés :<br>tott fájltípusok:JPEG jpeg<br>Mégsem | , jpg, jpe és jfif kiterjesztés | ssel. GIF gif kiterjesztéss | el. PNG png kiterjesztéssel |

- ----
  - A JPEG, GIF és PNG formátumú (jpeg, jpg, jpe, jfif, gif és png kiterjesztésű) fájlok használhatók.
    A háttérképhez használható képek maximális fájlmérete 640 KB.

![](_page_51_Picture_11.jpeg)

A beállításokból történő kilépéshez lásd: "Általános eljárás a weboldal használatakor" (▶ 30. oldal).

## A FIX GOMBOK MÓDOSÍTÁSA

Módosíthatja a fix gombokat. A fix gombok módosítása a weboldalon hajtható végre.

![](_page_52_Picture_3.jpeg)

![](_page_52_Picture_4.jpeg)

### A beállítási képernyő megnyitásához lásd: "Általános eljárás a weboldal használatakor" (<u>▶ 30. oldal</u>).

![](_page_52_Picture_6.jpeg)

## Kattintson a [Feltétel Beállítások] elemre, majd a kívánt elemre a "Fix gomb" oszlopban.

Új fix gomb hozzáadásához kattintson a [Nincs megadva] elemre.

| Sz. | Fix gomb              |
|-----|-----------------------|
| 1   | Kezelési útmutató     |
| 2   | Kijelző mód nagyítása |
| 3   | Rendszerbeállítások   |
| 4   | Összesen              |
| 5   | Fényesség beállítás   |
| 6   | Feladat Állapot       |
| 7   | Nincs megadva         |
| 8   | Nincs megadva         |
| 9   | Nincs megadva         |
| 10  | Nincs megadva         |

![](_page_52_Picture_10.jpeg)

4

## Válassza ki a hozzáadni kívánt funkciót, majd kattintson a [Benyújtás] gombra.

Ha a [Benyújtás] gombra kattint, bezárul a [Kezdő képernyő regisztrációja] képernyő.

## A beállításokból történő kilépéshez lásd: "Általános eljárás a weboldal használatakor" (▶ 30. oldal).

## A festékszint megjelenítése/elrejtése a fix gombok mellett

A rendszerbeállításokban megjelenítheti/elrejtheti a festékszintet a fix gombok területéhez.

Ha ez a beállítás engedélyezett, legfeljebb hat fix gomb jeleníthető meg. (A weboldal "Fix gomb" oszlopában látható 1–6. gomb jelenik meg (kivéve, amelyik nincs megadva). A 6. alatti gombok nem láthatók.)

![](_page_53_Picture_4.jpeg)

A beállítási képernyő megnyitásához lásd: "Általános eljárás a weboldal használatakor" (▶ 30. oldal).

## Kattintson a(z) [Feltétel Beállítások] elemre, és állítsa be a következőt: [Festékmennyiség megjelenítése].

Amikor a(z) [Festékmennyiség megjelenítése] jelölőnégyzet állapota a következő: 💽, a festékszint látható. Amikor a(z) [Festékmennyiség megjelenítése] jelölőnégyzet állapota a következő: 💽, a festékszint nem látható.

| Állapot                  | Címtár |                                                                                                    | Dokumentum<br>műveletek |         | Felhasználói<br>Vezérlés | Rendszer<br>beállítások |  |  |
|--------------------------|--------|----------------------------------------------------------------------------------------------------|-------------------------|---------|--------------------------|-------------------------|--|--|
| Saját képernyő beállítás | ok     | 7                                                                                                    |                         | E-mail  |                          |                         |  |  |
| Feltétel Beállítások     |        | 8                                                                                                    |                         | Nincs m | egadva                   |                         |  |  |
| lkon                     |        | 9                                                                                                    |                         | Nincs m | egadva                   |                         |  |  |
| Háttárkán                |        | 10                                                                                                    |                         | Nincs m | egadva                   |                         |  |  |
| Пацегкер                 |        |                                                                                                    |                         |         |                          |                         |  |  |
|                          |        | Festékmennyiség megjelenítése<br>Amikor a festékmennyiség látható, csak 6 rögzített billentyű jeleníthető meg.<br>Benyújtás |                         |         |                          |                         |  |  |

![](_page_53_Picture_9.jpeg)

2

## A beállításokból történő kilépéshez lásd: "Általános eljárás a weboldal használatakor" (<u>> 30. oldal</u>).

## A SZÖVEGMÉRET NÖVELÉSE

A normál üzemmód képernyőin, például másolásnál vagy képküldésnél nagyíthatja a karakterek méretét és térközét. Ezt a funkciót az érintőpanelről lehet elérni.

![](_page_54_Picture_3.jpeg)

- A különböző funkciók nem normál módú (például egyszerű módú és beállítási) képernyőin a karakterek és gombok mérete nem változik.
- A szövegméret növelésének hatására előfordulhat, hogy kevesebb gomb jelenik meg az egyes funkciók alapképernyőjén és más képernyőin.

![](_page_54_Picture_6.jpeg)

## Koppintson a [Kijelző mód nagyítása] gombra a kezdő képernyőn.

A gomb képe 💐 lesz, és bekapcsol a kijelző nagyítása mód.

A kijelző nagyítása mód kikapcsolásához koppintson újra a [Kijelző mód nagyítása] gombra. A gomb képe A lesz, és kikapcsol a kijelző nagyítása mód.

## A KÉSZÜLÉK NYELVÉNEK MEGVÁLTOZTATÁSA

Módosíthatja a kezdő képernyőn használt nyelvet.

Az eljárás az érintőpanelről hajtható végre.

Az eljárás végrehajtása előtt adja hozzá a [Nyelv beállítás] parancsikont a kezdő képernyőhöz. A parancsikon hozzáadásához lásd: "PARANCSIKONOK HOZZÁADÁSA" (▶32. oldal).

![](_page_55_Picture_5.jpeg)

![](_page_55_Picture_6.jpeg)

 10:15

 PC lapolvasás

 Nyelv

 beállítás

 Kezelési

 Kiježő nód

 Rázolési

 Kiježő nód

 Beállítások

 Öszczes szém

 Féryesség

 Feldiltás

Koppintson a [Nyelv beállítás] gombra a kezdő képernyőn.

![](_page_55_Picture_9.jpeg)

Válassza ki a kívánt nyelvet, majd koppintson az ok gombra.

A kijelző a kiválasztott nyelvre vált.

## KARAKTERBEVITEL

## A SZOFTVERES BILLENTYŰZET GOMBJAINAK NEVE ÉS FUNKCIÓJA

A szoftveres billentyűzet segítségével regisztrálja egy fájl, program, mappa vagy felhasználó nevét.

![](_page_56_Figure_4.jpeg)

más gombok lehetnek engedélyezve.

Ha a "Külső billentyűzet" opciót választotta ki a "Beállítások"  $\rightarrow$  [Rendszerbeállítások]  $\rightarrow$  [Közös beállítások]  $\rightarrow$  [Billentyűzet beállítások]  $\rightarrow$  [Alapértelmezett billentyűzet beállítás]  $\rightarrow$  [Billentyűzet prioritás beállítása] pontban, a szoftveres billentyűzet nem fog megjelenni.

![](_page_56_Picture_7.jpeg)

#### Szavak beírásához:

A "Beállítások (rendszergazda)" menüben válassza a [Rendszerbeállítások]  $\rightarrow$  [Közös beállítások]  $\rightarrow$  [Billentyűzet beállítások]  $\rightarrow$  [Szoft billentyűze- tsablon beállítás] menüpontot.

## BILLENTYŰZET BEÁLLÍTÁS MEGADÁSA

A "Beállítások (rendszergazda)" menüben válassza az [Rendszerbeállítások] → [Közös beállítások] → [Kezelési Beállítások] → [Billentyűzet beállítások] lehetőséget.

## Billentyűzet beállítások

### Alapértelmezett billentyűzet beállítás

Konfigurálja a szöveg bevitelére használt billentyűzetet.

### Billentyűzet- Kiválasztás

Módosítsa a billentyűk elrendezését és megjelenését a beállított nyelv szerint.

### Billentyűzet prioritás beállítása

Külső billentyűzet csatlakoztatásakor állítsa be, hogy a külső billentyűzet vagy az érintőképernyőn megjelenő billentyűzet (lágy billentyűzet) kap elsőbbséget.

## Szoft billentyűze- tsablon beállítás

Előzetesen regisztrálhatja a címek vagy tartománynevek megadásakor gyakran használt szöveget. Legfeljebb 16 karaktert adjon meg.

![](_page_59_Picture_0.jpeg)

SHARP CORPORATION